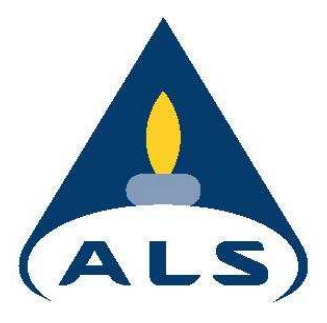

# Australian Laboratory Services

# Webtrieve<sup>TM</sup>

# **User Guide**

Australian Laboratory Services EXCELLENCE IN ANALYTICAL CHEMISTRY

June 2005 - Version 1

Page 1 of 35

# Contents

| General                                                                                                    | 3                                                    |
|----------------------------------------------------------------------------------------------------|------------------------------------------------------|
| Accounts and User Management<br>Client Administrators<br>Security<br>Access Levels<br>Information on passwords<br>Requesting a login account                                                                        | 4<br>4<br>4<br>5                                     |
| Logging in                                                                                                    | 6                                                    |
| Viewing Work Orders<br>WO Status<br>Sort functions<br>WO Results<br>WO Results – Incomplete Work Orders<br>WO Details<br>WO Methods<br>WO QC<br>WO Distribution<br>Export Data to Excel<br>Multiple Work Order View | 7<br>7<br>8<br>9<br>10<br>11<br>12<br>14<br>16<br>16 |
| Report Downloads                                                                                                    | 19                                                   |
| Guidelines<br>Applying Guidelines<br>Developing User Defined Guidelines                                                                                                    | 20<br>20<br>21                                       |
| Quotations<br>Requesting a Quotation<br>Reviewing Quotation Requests<br>Reviewing Request Details<br>Cancelling Requests                                                                                            | 26<br>26<br>27<br>27<br>27                           |
| Sample Container requests<br>Simple Container request<br>Advanced Container Request<br>Reviewing Quotation Requests<br>Reviewing Request Details<br>Cancelling Requests                                             | 28<br>30<br>31<br>33<br>33<br>33<br>33               |
| Sample Dispatch Advice                                                                                                    | 34                                                   |
| Terms and Conditions                                                                                                    | 35                                                   |

Page

#### General

Webtrieve<sup>TM</sup> has been developed by ALS to provide clients another service which makes project management easier. Being a direct link to the ALS StarLIMS data base allows users real-time access to their data and a complete source of work order history. This manual has been developed to assist in navigating the website and to provide the user the knowledge to fully utilise this powerful tool.

Webtrieve<sup>™</sup> has a number of key features:

- Real-time internet access to analytical results
- Remote downloading of analytical reports
- Access to QC results
- Tools for data management such as merging multiple work orders and comparison of results against guidelines.
- Access to analytical method summaries
- Online sample container requests
- Online quotation requests
- Online dispatch notices

Webtrieve<sup>TM</sup> is fully supported by ALS Administrators and has a number of online help functions to make use of the service user friendly. There are a number of security features associated with the use of the website which need to be understood before starting. These are outlined in "Account and User Management" and the "Terms and Conditions" sections of the manual. Should the user have any problems with service, please contact ALS customer service.

#### Accounts and User Management

#### Security

ALS Environmental has taken precaution to secure the site against unauthorized access however the user must recognize that there are inherent security risks in using the Internet to transmit data. It is important to recognise however, the data access via the Webtrieve<sup>™</sup> site is strictly read only and no modification to any data stored on ALS servers can be modified. The Security of data is primarily controlled by a users email address and password and hence the password needs to be kept strictly confidential (refer to "Information on Passwords"). Access to website is controlled by ALS administrators and authorization to access data is obtained from Client Administrators.

#### **Client Administrators**

Access to ALS Webtrieve<sup>™</sup> is strictly controlled by ALS Administrators who can only grant access to approved users.

Access is approved by ALS Administrators gaining permission in writing from the nominated Client Administrator of the users company.

By using Webtrieve<sup>™</sup>, a client can view their work order data and download reports but cannot alter any data. Data is kept secure at ALS and all access is strictly read only.

### Access Levels

Webtrieve<sup>TM</sup> allows for three levels of access:

- All work orders for the client this allows a user to see all work orders for the client Australia wide<sup>1</sup>.
- All work orders for this office this allows a user to see all work orders for this clients office only.
- All work orders for this user this allows a user to see only the work order which have their email on the original work order delivery.

It will be at the discretion of senior management at the users company to determine which level of access you receive.

#### Information on Passwords

The security of passwords is the sole responsibility of the user. Webtrieve<sup>™</sup> requires both the correct email address and password to access the database. With both of these pieces of information a user can access data from anywhere there is internet access. It is therefore important for the user to keep their password strictly confidential.

Forgotten your Password?

When requesting access, you will be able to provide a password hint as part of your details. Should you forget your password, this hint can be emailed to your specified email address by clicking the "Forgot your password?" link on the Home page.

Requesting a Login Account
1. Firstly go to the ALS Webtrieve<sup>™</sup> Home website at:

#### https://envirowebtrieve.alsenviro.com

#### Click the "I wish to register" Link 2.

|                   |                                                                                                    | a caprice provided by ALS Environmental                                                                                                    |
|-------------------|----------------------------------------------------------------------------------------------------|----------------------------------------------------------------------------------------------------|
|                   |                                                                                                    | Login Terms Registration Quotes Sample dispatch notice Logout                                                                                          |
| ALS Environmental |                                                                                                    |                                                                                                    |
|                   | ALS Environmental Webtrieve Login<br>This is a secure service made available to registered users of the<br>ALS Environmental Webtrieve website. If you have already register<br>to use this service, please log-in by entriening your details below and<br>clicking the 'login' button. If you are not a registered user, please<br>click the <u>Lwish to register</u> link. | Email Address:<br>Password:<br>Forgot your password?<br>I wish to register! @<br>switch or entregistered users @<br>Advise ALS of samples dispatched @ |
|                   | IMPORTAILT<br>AUTHORIZED ACCESS ONLY<br>Use of this site implies acceptance of the Terms and Conditions of<br>use of the ALS Environmental Webtrieve service.                                                                                                    |                                                                                                    |
|                   |                                                                                                    |                                                                                                    |

|                                    |                            |   | Home Terms User pr     | ofile Guotes Sample dispatch notice Contai |
|------------------------------------|----------------------------|---|------------------------|--------------------------------------------|
|                                    |                            |   |                        |                                            |
|                                    |                            |   |                        |                                            |
| Your Details                       |                            |   | Your Company Details   | 1                                          |
| Title                              | Mr.                        | * | Company Name           | ALS                                        |
| Given Name *                       | Jason                      |   |                        |                                            |
| Surname *                          | Hubbard                    |   |                        |                                            |
| Telephone *<br>(include area code) | 07 3243 7222               |   | Sample Pickup Address' | 32 Shand St Stafford                       |
| Fax                                | 07 3243 7218               |   |                        |                                            |
| Mobile/Cell                        | 0439 790 471               |   | Your ALS Laboratory    | Brisbane                                   |
| Email                              | jason.hubbard@alsenviro.co | m |                        |                                            |
| Contact Method                     | Email                      | * |                        |                                            |
| Password                           |                            |   |                        | Email a request to update information      |
| Confirm Password                   |                            |   |                        |                                            |
| Password hint                      | 1 cat                      |   |                        |                                            |
|                                    |                            |   |                        |                                            |
|                                    |                            |   |                        |                                            |
|                                    |                            |   |                        |                                            |
|                                    |                            |   |                        |                                            |

Submit your request by clicking "Submit" 4.

Australian Laboratory Services EXCELLENCE IN ANALYTICAL CHEMISTRY

June 2005 - Version 1

Logging in To login, enter your registered email address and password. Click login to proceed.

| ALS               |                                                                                                    | Logi                                                                | n Terms Registration                            | a service provided by ALS Em<br>Ouotes . Sample dispatch not | ironmental<br>ce Logout |
|-------------------|----------------------------------------------------------------------------------------------------|---------------------------------------------------------------------|-------------------------------------------------|--------------------------------------------------------------|-------------------------|
| ALS Environmental | ALS Environmental Webtrieve Login<br>This is a secure service made available to registered users of the<br>ALS Environmental Webtrieve website. If you have already registerd<br>to use this service, please log-in by entering your details below and<br>clicking the flogin button. If you are not a registered user, please<br>click the <u>Lwish to register</u> link. | Ensar Address:<br>Password:<br>Forgot your pas<br>I wish to spaiste | jason.hubbard@als<br>••••••<br>sword? Ø<br>#: Ø | enviro.com                                                   | I                       |
|                   | IMPORTAINT<br>AUTHORIZED ACCESS ONLY                                                                                                    | Quote Requests<br>Advise ALS of s                                   | for unregistered uso                            | ers @                                                        |                         |
|                   | Use of this site implies acceptance of the Terms and Conditions of<br>use of the ALS Environmental Webtrieve service.                                                                                                    |                                                                     |                                                 |                                                              |                         |

#### Viewing work orders

Upon logging in, you will be sent to the Work Order page. Work Orders will be listed and displayed in descending Work Order Number. Work Orders can be displayed either in page view or can be listed and scrolled through by changing the "Page" function from "On" to "Off". All page changes are activated by the "Update" button.

|                  |               |                     | tin in the second second second second second second second second second second second second second second s | lome Terms User profi | e Quotes Sample | dispatch notice Containers Workorders Log |
|------------------|---------------|---------------------|----------------------------------------------------------------------------------------------------|-----------------------|-----------------|-------------------------------------------|
| ALS              |               |                     |                                                                                                    |                       |                 |                                           |
| LS Environmental |               |                     |                                                                                                    |                       |                 |                                           |
| Nork Order       |               |                     |                                                                                                    |                       |                 |                                           |
| work Orders      | 5             |                     |                                                                                                    |                       |                 |                                           |
| Soloction Crite  | utia          |                     |                                                                                                    |                       |                 |                                           |
| selection cha    |               |                     |                                                                                                    |                       |                 |                                           |
| Status All       | Date(s) start | 15/03/2005 (end) 1: | 5/06/2005 🛄 clear 🌌 Sort by Rece                                                                               | ived Paging (         | Dn 💌            | Updat                                     |
| All Work Orde    | rs            |                     |                                                                                                    |                       |                 | View data for multiple work orders?       |
| Work Order       | Project       | PO                  | Received (Local)                                                                                               | Samples               | Status          | Modified (Local)                          |
| EB0505237        | E 1406-2      |                     | 13/06/2005 8:40:00 PM                                                                                          | 2                     | Logged          |                                           |
| EB0505224        | Blanket       |                     | 13/06/2005 5:30:00 PM                                                                                          | 7                     | Logged          |                                           |
| EB0505204        | E1006-3       |                     | 13/06/2005 11:00:00 AM                                                                                         | 8                     | Prelogged       |                                           |
| B0505203         | E1006-2       |                     | 13/06/2005 11:00:00 AM                                                                                         | 1                     | Active          |                                           |
| B0505202         | E1006-1       |                     | 13/06/2005 11:00:00 AM                                                                                         | 1                     | Prelogged       |                                           |
| EB0505113        | Blanket       |                     | 8/06/2005 3:50:00 PM                                                                                           | 1                     | Logged          |                                           |
| EB0505112        | Blanket       | E0906-1             | 8/06/2005 3:50:00 PM                                                                                           | 3                     | Active          |                                           |
| EB0505111        | E0906-4       |                     | 8/06/2005 3:50:00 PM                                                                                           | 2                     | Logged          |                                           |
| B0505110         | 0906-2        |                     | 8/06/2005 3:50:00 PM                                                                                           | 1                     | Logged          |                                           |
| EB0505065        | E0806-1       |                     | 7/06/2005 3:20:00 PM                                                                                           | 2                     | Released        | 13/06/2005 8:53:06 PM                     |
| B0505018         | E0706-1       |                     | 6/06/2005 5:35:00 PM                                                                                           | з                     | Released        | 13/06/2005 10:39:50 PM                    |
| B0504977         | E0606-2       |                     | 5/06/2005 9:00:00 PM                                                                                           | 3                     | Active          |                                           |
| EB0504976        | E0606-1       |                     | 5/06/2005 9:00:00 PM                                                                                           | 3                     | Active          |                                           |
| EB0504942        | E0306-1       |                     | 2/06/2005 9:30:00 PM                                                                                           | 1                     | Released        | 9/06/2005 8:44:22 PM                      |
| EB0504877        | 0206-2        |                     | 1/06/2005 7:15:00 PM                                                                                           | 1                     | Released        | 8/06/2005 7:51:44 PM                      |
| 80504684         | Danby Lane    | CD/G1-040659        | 26/05/2005 5:00:00 PM                                                                                          | 4                     | Released        | 30/05/2005 7:28:07 PM                     |
| 80504662         | E2605 -1      |                     | 25/05/2005 9:00:00 PM                                                                                          | 1                     | Released        | 30/05/2005 8:43:58 PM                     |
| <u>EB0504622</u> | E2505-3       |                     | 24/05/2005 8:25:00 PM                                                                                          | 2                     | Released        | 1/06/2005 9:13:37 PM                      |
| B0504515         | Blanket       | E2305-1             | 22/05/2005 9:00:00 PM                                                                                          | 4                     | Released        | 30/05/2005 7:48:55 PM                     |
|                  | E2205.2       |                     | 22/05/2005 9:00:00 PM                                                                                          | 2                     | Released        | 29/05/2005 9:26:40 PM                     |

#### Work Order Status

Both Complete and Incomplete Work Orders may be viewed and sorted. Complete or Released work orders will have full results available for viewing and reports may be downloaded.

Incomplete work orders may or may not have data available for viewing as this will depend whether on of the ALS NATA signatories has authorised the data. There are a number of work order status types for incomplete work orders. Most of these have no relevance to the user as they refer to internal movements in the laboratory. The most important status for Webtrieve<sup>TM</sup> users is recognise is the "Active" status. "Active" status reflect the work order being processed in various area of the laboratory therefore preliminary results may be available to view (refer to section "Work Order Results – Incomplete Work Orders").

#### **Sort Functions**

A number of different sort mechanisms are available to help find your target work order.

These include:

- Work Order Status: All, Complete or Incomplete
- Date Received by the Lab
- Sort Descending by: ALS Work Order Number, Client Project, Received Date, Status & Released

By Selecting from these drop-down menus, work orders can be sorted to assist finding and collating data.

Sort Drop-Down Menus:

|                                                                                                    |               |                     | H                                 | ome Terms User profile | e Quotes Sample | dispatch notice Containers Workorders |
|----------------------------------------------------------------------------------------------------|---------------|---------------------|-----------------------------------|------------------------|-----------------|---------------------------------------|
|                                                                                                    |               |                     |                                   |                        |                 |                                       |
| LS Environmental                                                                                                    |               |                     |                                   |                        |                 |                                       |
|                                                                                                    |               |                     |                                   |                        |                 |                                       |
| Nork Orders                                                                                                    | 6             |                     |                                   |                        |                 |                                       |
|                                                                                                    |               |                     |                                   |                        |                 |                                       |
| Solution Crite                                                                                                    | ria           |                     |                                   |                        |                 |                                       |
| Status All                                                                                                    | Date(s) start | 15/03/2005 (end) 1: | 5/06/2005 📖 clear 🔀 Sort by Recei | ved 🔽 Paging C         | n 🗸 🗋           | Up                                    |
| AND ADDREES AND ADDREES ADDREES ADDREE |               |                     |                                   |                        |                 |                                       |
| All Work Order                                                                                                    | s             |                     |                                   |                        |                 | View data for multiple work orders    |
| Nork Order                                                                                                    | Project       | PO                  | Received (Local)                  | Samples                | Status          | Modified (Local)                      |
| B0505237                                                                                                    | E 1406-2      |                     | 13/06/2005 8:40:00 PM             | 2                      | Logged          |                                       |
| 80505224                                                                                                    | Blanket       |                     | 13/06/2005 5:30:00 PM             | 7                      | Logged          |                                       |
| 80505204                                                                                                    | E1006-3       |                     | 13/06/2005 11:00:00 AM            | 8                      | Prelogged       |                                       |
| 80505203                                                                                                    | E1006-2       |                     | 13/06/2005 11:00:00 AM            | 1                      | Active          |                                       |
| B0505202                                                                                                    | E1006-1       |                     | 13/06/2005 11:00:00 AM            | 1                      | Prelogged       |                                       |
| B0505113                                                                                                    | Blanket       |                     | 8/06/2005 3:50:00 PM              | 1                      | Logged          |                                       |
| 80505112                                                                                                    | Blanket       | E0906-1             | 8/06/2005 3:50:00 PM              | 3                      | Active          |                                       |
| 80505111                                                                                                    | E0906-4       |                     | 8/06/2005 3:50:00 PM              | 2                      | Logged          |                                       |
| B0505110                                                                                                    | 0906-2        |                     | 8/06/2005 3:50:00 PM              | 1                      | Logged          |                                       |
| B0505065                                                                                                    | E0806-1       |                     | 7/06/2005 3:20:00 PM              | 2                      | Released        | 13/06/2005 8:53:06 PM                 |
| B0505018                                                                                                    | E0706-1       |                     | 6/06/2005 5:35:00 PM              | 3                      | Released        | 13/06/2005 10:39:50 PM                |
| 80504977                                                                                                    | E0606-2       |                     | 5/06/2005 9:00:00 PM              | 3                      | Active          |                                       |
| 80504976                                                                                                    | E0606-1       |                     | 5/06/2005 9:00:00 PM              | 3                      | Active          |                                       |
| 80504942                                                                                                    | E0306-1       |                     | 2/06/2005 9:30:00 PM              | 1                      | Released        | 9/06/2005 8:44:22 PM                  |
| 80504877                                                                                                    | 0206-2        |                     | 1/06/2005 7:15:00 PM              | 1                      | Released        | 8/06/2005 7:51:44 PM                  |
| 80504684                                                                                                    | Danby Lane    | CD/G1-040659        | 26/05/2005 5:00:00 PM             | 4                      | Released        | 30/05/2005 7:28:07 PM                 |
| 80504862                                                                                                    | E2605 -1      |                     | 25/05/2005 9:00:00 PM             | 1                      | Released        | 30/05/2005 8:43:58 PM                 |
| 80504622                                                                                                    | E2505-3       |                     | 24/05/2005 8:25:00 PM             | 2                      | Released        | 1/06/2005 9:13:37 PM                  |
| B0504515                                                                                                    | Blanket       | E2305-1             | 22/05/2005 9:00:00 PM             | 4                      | Released        | 30/05/2005 7:48:55 PM                 |
|                                                                                                    | FRANK A       |                     | 22/05/2005 0.00.00 PM             | 12                     | Deleveral       | 20/05/2005 0-28-40 PM                 |

#### Work Order Results - Complete

Work Order results can be accessed by simply clicking the work order number and the automatic link will pull up the results.

Once in this screen, all the details pertinent to this Work Order are accessible through the top right hand menu bar.

| Work Order EB0502000             |            |                               |           |             |               |             |             |                 |
|----------------------------------|------------|-------------------------------|-----------|-------------|---------------|-------------|-------------|-----------------|
| Apply Guidelines                 |            |                               | ~         |             |               |             |             | Export to Excel |
| Apply oursenines                 | 2          |                               |           | 4           |               |             |             | Exporte Exect   |
| ALS                              | 15/06/2005 | Sample                        | ID 1      | BH3 0.4-0.5 | 5 BH3 1.4-1.5 | BH4 0.9-1.0 | BH4 1.9-2.0 |                 |
| EB0503009                        | Results    | Parallel Contraction Contract | 10.2      |             |               |             |             |                 |
| Analyte                          | Method     | Units                         | LOR       | SOIL        | SOIL          | SOIL        | SOIL        |                 |
| Moisture Content (dried @ 103°C) | EA055-103  | %                             | 1.0       | 10.4        | 18.8          | 11.7        | 15.0        |                 |
| Lead                             | EG005T     | mg/kg                         | 5         | 20          | 22            | 15          | 11          |                 |
| C6 - C9 Fraction                 | EP080      | mg/kg                         | 2         | <2          | <2            | <2          | <2          |                 |
| C10 - C14 Fraction               | EP071      | mg/kg                         | 50        | <50         | <50           | <50         | <50         |                 |
| C15 - C28 Fraction               | EP071      | mg/kg                         | 100       | <100        | <100          | <100        | <100        |                 |
| C29 - C36 Fraction               | EP071      | mg/kg                         | 100       | <100        | <100          | <100        | <100        |                 |
| Benzene                          | EP080      | mg/kg                         | 0.2       | <0.2        | <0.2          | <0.2        | <0.2        |                 |
| Toluene                          | EP080      | mg/kg                         | 0.2       | <0.2        | <0.2          | <0.2        | <0.2        |                 |
| Ethylbenzene                     | EP080      | mg/kg                         | 0.2       | <0.2        | <0.2          | <0.2        | <0.2        |                 |
| meta- & para-Xylene              | EP080      | mg/kg                         | 0.2       | <0.2        | <0.2          | <0.2        | <0.2        |                 |
| ortho-Xylene                     | EP080      | mg/kg                         | 0.2       | <0.2        | <0.2          | <0.2        | <0.2        |                 |
| 1.2-Dichloroethane-D4            | EP080      | %                             | surrogate | 81.2        | 80.8          | 81.3        | 82.6        |                 |
| Toluene-D8                       | EP080      | %                             | surrogate | 102         | 98.7          | 100         | 96.5        |                 |
| 4-Bromofluorobenzene             | EP080      | %                             | surrogate | 89.9        | 82.6          | 86.8        | 82.4        |                 |

Work order results and Menu Bar:

#### Work Order Results – Incomplete Work Orders

It is possible to view Authorized results for uncompleted work orders through Webtrieve<sup>TM</sup>. Results will only be able to be viewed once an ALS NATA signatory has authorized the results. Results which are yet to be authorized will have "In Progress" or "IP" in the results grid.

| ALS<br>ALS Environmental            |            |         |           |                   |                   |                      |                     |                      | Home<br>D            | Terms Us<br>etails Resul | er prof<br>ts Met   | le Quotes<br>hods Duplic | Sample dispa<br>ates Spikes | a service<br>tch notice (<br>Standards | e provided by a<br>Containers W<br>Distribution | ALS Environn<br>orkorders L<br>Manage guid | ienta<br>ogos<br>eline |
|-------------------------------------|------------|---------|-----------|-------------------|-------------------|----------------------|---------------------|----------------------|----------------------|--------------------------|---------------------|--------------------------|-----------------------------|----------------------------------------|-------------------------------------------------|--------------------------------------------|------------------------|
| Results                             |            |         |           |                   |                   |                      |                     |                      |                      |                          |                     |                          |                             |                                        |                                                 |                                            |                        |
| Work Order EM050346                 | 67         |         |           |                   |                   |                      |                     |                      |                      |                          |                     |                          |                             |                                        |                                                 |                                            |                        |
| Apply Guidelines - none             | e -        |         |           | ~                 |                   |                      |                     |                      |                      |                          |                     |                          |                             |                                        | E                                               | oport to Exce                              | el 🛛                   |
| ALS                                 | 16/06/2005 | Sample  | ID 1      | BH2 (0.1-<br>0.2) | BH2 (0.3-<br>0.4) | BH2<br>(0.8-<br>0.9) | BH3<br>(0.4<br>0.5) | BH3<br>(1.3-<br>1.4) | BH4<br>(0.1-<br>0.2) | BH4 (0.5-<br>0.6)        | BH5<br>(0.4<br>0.5) | BH6 (0.1-<br>0.2)        | BH7 (0.1-<br>0.2)           | BH7 (0.5-<br>0.6)                      | BHS (0.1-<br>0.2)                               | BH8 (0:4<br>0.5)                           | ^                      |
| EM0503467                           | Results    |         | 10.2      |                   |                   |                      |                     |                      |                      |                          |                     |                          |                             |                                        |                                                 |                                            |                        |
| Analyte                             | Method     | Units   | LOR       | SOIL              | SOIL              | SOIL                 | SOIL                | SOIL                 | SOIL                 | SOIL                     | SOIL                | SOIL                     | SOIL                        | SOIL                                   | SOIL                                            | SOIL                                       |                        |
| pH Value                            | EA002      | pH Unit | 0.1       | 8.8               | 51                | 10.00                | 13:23               | 1000                 | 9.3                  | •                        | ÷.                  | . N.                     | 1. 1993                     |                                        |                                                 | <u>.</u>                                   |                        |
| Moisture Content (dried @<br>103°C) | EA055-103  | %       | 1.0       | 11.8              | 11.0              | 12.9                 | 15.2                | 11.1                 | 32                   | 14.7                     | 11.7                | 13.3                     | 13.3                        | ୀ <u>ସ</u> .୫                          | 4.4                                             | 8.7                                        |                        |
| Arsenio                             | EG005T     | mg/kg   | 5         |                   | <5                | <5                   | 6                   |                      |                      | <5                       | 6                   | 17                       | <5                          |                                        |                                                 |                                            |                        |
| Cadmium                             | EG005T     | mg/kg   | 1         |                   | <1                | <1                   | <1                  |                      |                      | <1                       | <1                  | <1                       | <1                          |                                        |                                                 |                                            |                        |
| Chromium                            | EG005T     | mg/kg   | 2         |                   | 22                | 31                   | 21                  | (a)                  | 1                    | 38                       | 8                   | 50                       | <2                          | 1                                      |                                                 | -                                          |                        |
| Cobalt                              | EG005T     | mg/kg   | 2         | - 23              | -                 | 10-0                 |                     | 848                  | 18                   |                          | -                   | 12                       | <2                          |                                        |                                                 |                                            |                        |
| Copper                              | EG005T     | mg/kg   | 5         | *                 | 6                 | 10                   | 23                  |                      |                      | 15                       | 58                  | 11                       | <5                          | -                                      |                                                 | -                                          |                        |
| Lead                                | EG005T     | mgAkg   | 5         | -                 | 10                | 7                    | 95                  | 1.00                 |                      | 8                        | 236                 | 13                       | <5                          |                                        |                                                 |                                            |                        |
| Molybdenum                          | EG005T     | mg/kg   | 2         | 2                 | 121               |                      |                     | 1.                   |                      | -                        | -                   | <2                       | <2                          | 14                                     |                                                 | -                                          |                        |
| Nickel                              | EG005T     | mg/kg   | 2         | 22                | 49                | 60                   | 15                  | 800                  | 198                  | 52                       | 20                  | 30                       | <2                          | (G                                     | × 1                                             |                                            |                        |
| Selenium                            | EG005T     | mg/kg   | 5         | *                 | -                 |                      |                     |                      |                      |                          |                     | <5                       | <5                          |                                        |                                                 |                                            |                        |
| Tin                                 | EG005T     | mg/kg   | 5         |                   |                   | 1.000                | 1.00                | 1.00                 |                      |                          |                     | <5                       | <5                          | 12                                     |                                                 |                                            |                        |
| Zinc                                | EG005T     | mg/kg   | 5         |                   | 188               | 29                   | 137                 |                      | 1                    | 39                       | 390                 | 14                       | <5                          | -                                      |                                                 |                                            |                        |
| Mercury                             | EG035T     | mg/kg   | 0.1       | - 23              | <0.1              | <0.1                 | 0.1                 | 10.00                | 10                   | <0.1                     | 0.5                 | 0.1                      | <0.1                        |                                        |                                                 | - 10                                       |                        |
| Total Cyanide                       | EK026      | mg/kg   | 1         |                   | •                 |                      |                     | <1                   |                      |                          | *                   | 1                        | <1                          |                                        |                                                 |                                            |                        |
| Fluoride                            | EK040T     | mgAkg   | 40        |                   |                   | 1.00                 | 1.01                | 1.01                 |                      |                          |                     | 470                      | 520                         |                                        |                                                 |                                            |                        |
| Total Polychlorinated<br>biphenyls  | EP066      |         |           | In Progress       | e:                |                      |                     |                      |                      | •                        | *                   | •                        |                             |                                        | In Progress                                     | In Progress                                | 13                     |
| Decachlorobiphenyl                  | EP066      |         | surrogate | In Progress       | •:-               |                      |                     |                      |                      |                          |                     |                          |                             |                                        | In Progress                                     | In Progress                                | Ĩ.                     |
| alpha-BHC                           | EP068      |         |           | In Progress       |                   | 623                  | 623                 | 628                  |                      |                          | 1                   | In Progress              | In Progress                 |                                        | In Progress                                     | In Progress                                | T                      |
| Hexachlorobenzene (HCB)             | EP068      |         |           | In Progress       | -23               | 10.00                | 1993                | 1998                 | 32                   | 12                       | - 22                | In Progress              | In Progress                 | - 32                                   | In Progress                                     | In Progress                                | 1                      |
| heta-BHC                            | EP068      |         |           | In Progress       | 1 - 5             |                      |                     |                      | at 1                 | •                        | 1                   | In Progress              | In Progress                 |                                        | In Progress                                     | In Progress                                |                        |

Incomplete work order:

## **Work Order Details**

The details of the batch including Project and Client Details are accessible through the "Details" link in the Menu.

| k Order I | EB0502946<br>Work Order | F90502946                                                                                                    | Client                      | ALS ENVIRONMENTAL CANADA |                        |  |  |  |  |
|-----------|-------------------------|----------------------------------------------------------------------------------------------------|-----------------------------|--------------------------|------------------------|--|--|--|--|
|           | Laboratory              | Brishane                                                                                                    | Contact Code                | 5897                     | AA BYOTAMERI ME GARADA |  |  |  |  |
|           | Date Received           | 6/04/2005                                                                                                    | Contact                     | SCOTT HOEKSTBA           |                        |  |  |  |  |
|           | Project                 | Victoria Harbour                                                                                                    | Phone                       | 0011 604 253 4188        |                        |  |  |  |  |
|           | # of Samples            | 2                                                                                                    | Fax                         | 0015 604 253 6700        |                        |  |  |  |  |
|           | Quotation               | BN/006/05                                                                                                    | Address                     | 1988 TRIUMPH STREET      |                        |  |  |  |  |
|           | PO                      | ∨4850                                                                                                    |                             | VANCOUVER BC             |                        |  |  |  |  |
|           | Carrier                 | FEDEX                                                                                                    |                             | CANADA, V5L 1K5          |                        |  |  |  |  |
|           | Status                  | Released                                                                                                    |                             |                          |                        |  |  |  |  |
|           |                         | Request Deliverables                                                                                                    |                             |                          |                        |  |  |  |  |
|           |                         | Select the document type you would<br>like, and submit your request for<br>processing. Your document will be<br>emailed to you as soon as possible. | Certificate of Analysis (PD | F)                       |                        |  |  |  |  |

#### **Work Order Methods**

Method information can be accessed through the "Methods" link. The first screen will be a summary of the method numbers used for the entire work order.

| A                 |                             | and the second second se | a service provided by ALS Environmen                            |
|-------------------|-----------------------------|----------------------------------------------------------------------------------------------------|-----------------------------------------------------------------|
|                   |                             | Home Terms Use pro                                                                                                    | file or ofes Sample dispatch notice Containers Workerders Logo  |
| ALS               |                             | Details Result: Me                                                                                                    | thods Duplicates Spikes Standards Distribution Manage guideline |
| ALS Environmental |                             |                                                                                                    |                                                                 |
| Method detai      |                             |                                                                                                    | -                                                               |
| Method detai      | IS                          |                                                                                                    |                                                                 |
|                   |                             |                                                                                                    |                                                                 |
| WORK Order EBU    | 1503009                     |                                                                                                    |                                                                 |
| Method            | Description                 | Total Samples                                                                                                    | Samples Analysed                                                |
| EA055-103         | Moisture Content            | 4                                                                                                    | 4                                                               |
| EG005T            | Total Metals by ICP-AES     | 4                                                                                                    | 4                                                               |
| EP071             | TPH - Semivolatile Fraction | 4                                                                                                    | 4                                                               |
| EP080             | TPH Volatiles/BTEX          | 4                                                                                                    | 4                                                               |
|                   |                             |                                                                                                    |                                                                 |
|                   |                             |                                                                                                    |                                                                 |

The results for this method are displayed by following the method code link.

|                      |                |           |      |             |            |             |                   |                                      |             | a s                                   | ervice provid               | ed by ALS Environme                     |
|----------------------|----------------|-----------|------|-------------|------------|-------------|-------------------|--------------------------------------|-------------|---------------------------------------|-----------------------------|-----------------------------------------|
|                      |                |           |      |             |            |             | Home Te<br>Detail | erms User profile<br>s Results Metho | s Duplicate | nple dispatch noti<br>s Spikes Stand: | ce Containe<br>ards Distrib | rs Workorders Lo<br>ition Manage guidel |
| (ALS)                |                |           |      |             |            |             |                   |                                      |             |                                       |                             |                                         |
| Method Summa         | ry List        |           |      |             |            |             |                   |                                      |             |                                       |                             |                                         |
|                      |                |           |      |             |            |             |                   |                                      |             |                                       |                             |                                         |
| Work Order EB0503    | 009            |           |      |             |            |             |                   |                                      |             |                                       |                             |                                         |
| Apply Guidelines - n | ione -         |           |      | ~           |            |             |                   |                                      |             | Meth                                  | od Info                     | Export to Excel                         |
| Description          | Total Metals b | y ICP-AES |      |             |            |             |                   |                                      |             |                                       |                             |                                         |
| Method Code          | EG005T         |           |      |             |            |             | Matrix            | SO                                   | 25          |                                       |                             |                                         |
| Preparation          | EN69           |           |      |             |            |             | Instrument        | ICP-                                 | AES         |                                       |                             |                                         |
| ALS                  | 15/06/2005     | Sample    | ID 1 | BH3 0.4-0.5 | BH3 1.4-1. | 5 BH4 0.9-1 | 0 BH4 1.9-2.0     |                                      |             |                                       |                             |                                         |
| E80603009            | Results        | Helter    | ID 2 | 001         |            |             | 0.011             |                                      |             |                                       |                             |                                         |
| Lead                 | EG005T         | ma/ka     | 5    | 20          | 22         | 15          | 11                |                                      |             |                                       |                             |                                         |
| Lead                 | EG005T         | mg/kg     | 5    | 20          | 22         | 15          | 11                |                                      |             |                                       |                             |                                         |
|                      |                |           |      |             |            |             |                   |                                      |             |                                       |                             |                                         |
|                      |                |           |      |             |            |             |                   |                                      |             |                                       |                             |                                         |
|                      |                |           |      |             |            |             |                   |                                      |             |                                       |                             |                                         |
|                      |                |           |      |             |            |             |                   |                                      |             |                                       |                             |                                         |
|                      |                |           |      |             |            |             |                   |                                      |             |                                       |                             |                                         |
|                      |                |           |      |             |            |             |                   |                                      |             |                                       |                             |                                         |
|                      |                |           |      |             |            |             |                   |                                      |             |                                       |                             |                                         |
|                      |                |           |      |             |            |             |                   |                                      |             |                                       |                             |                                         |
|                      |                |           |      |             |            |             |                   |                                      |             |                                       |                             |                                         |
|                      |                |           |      |             |            |             |                   |                                      |             |                                       |                             |                                         |
|                      |                |           |      |             |            |             |                   |                                      |             |                                       |                             |                                         |
|                      |                |           |      |             |            |             |                   |                                      |             |                                       |                             |                                         |
|                      |                |           |      |             |            |             |                   |                                      |             |                                       |                             |                                         |
|                      |                |           |      |             |            |             |                   |                                      |             |                                       |                             |                                         |

The method summary can then be displayed by clicking the "Method Info" button.

| ALS                        |                               |                                                                                      | Home Terms I<br>Details Res                                                                                              | User profile Guotes Sample dispatch<br>suits Methods Duplicates Spikes S | a service provided by ALS Environmental<br>notice Containers Workorders Logout<br>landards Distribution Manage guidelines |
|----------------------------|-------------------------------|--------------------------------------------------------------------------------------|----------------------------------------------------------------------------------------------------|--------------------------------------------------------------------------|----------------------------------------------------------------------------------------------------|
| Method Summ                | nary List                     |                                                                                      |                                                                                                    |                                                                          |                                                                                                    |
| Work Order EB05            | 503009                        |                                                                                      |                                                                                                    |                                                                          | Method Data                                                                                                    |
| Description<br>Method Code | Total Metals by ICP<br>EG005T | AES                                                                                  | Matrix                                                                                                    | SOIL                                                                     |                                                                                                    |
| Preparation                | EN69                          |                                                                                      | Instrument                                                                                                    | ICP-AES                                                                  |                                                                                                    |
|                            |                               | samples in a plasma, emi<br>intensities at selected waw<br>standards. This method is | tting a characteristic spectrum based or<br>elengths are compared against those o<br>compliant with NEPM (1999) Schedule | n metals present.<br>If matrix matched<br>B(3)                           |                                                                                                    |

#### Work Order QC

The QC results for the Work Order can be accessed through the Menu bar. The options are:

- Duplicates this displays the duplicate results for the analysis and the percent reproducibility ( RPD )
- Spikes this displays the matrix spike recoveries along with the recovery limits
- Standards this displays the Blank results and the Laboratory Control Standard (LCS) results and recovery limits.

#### **Duplicates Display**

| ALS                  |                  |        |           |                                  | Home<br>Det | Terms Use<br>ails Result | r profile sluctes<br>s Methic (s Duplic | a s<br>Sample dispatch no<br>ates i pikes Stand | service prov<br>lice Conta<br>lards Distr | ided by ALS Environme<br>ners Workorders Log<br>ibution Manage guideli |
|----------------------|------------------|--------|-----------|----------------------------------|-------------|--------------------------|-----------------------------------------|-------------------------------------------------|-------------------------------------------|------------------------------------------------------------------------|
| 5 Environmental      |                  |        |           |                                  |             |                          |                                         |                                                 |                                           |                                                                        |
| )uplicates           |                  |        |           |                                  |             |                          |                                         |                                                 |                                           |                                                                        |
|                      | 2000             |        |           |                                  |             |                          |                                         |                                                 |                                           |                                                                        |
| YOLK OLDEL EBOOU     | 13009            |        |           |                                  |             |                          |                                         |                                                 |                                           | -                                                                      |
|                      |                  |        |           |                                  |             |                          |                                         |                                                 |                                           | Export to Excel                                                        |
| ALS                  | 15/06/2005       | 1      |           |                                  |             |                          |                                         |                                                 |                                           |                                                                        |
| EB0503009            | Duplicates       |        |           |                                  |             |                          |                                         |                                                 |                                           |                                                                        |
| boratory Sample ID   | Client Sample ID | Matri× | Method    | Analyte                          | Units       |                          | Original Result                         | Duplicate Result                                | RPD                                       |                                                                        |
| SUIL<br>E80503009003 | BH409.10         | SOIL   | E4055,103 | Moisture Content (dried @ 103°C) |             | 10                       | 11.7                                    | 13.3                                            | 12.5                                      |                                                                        |
| EB0503008003         | Anonymour        | SOIL   | EA055 103 | Moisture Content (dried @ 103°C) |             | 1.0                      | 10.0                                    | 14.0                                            | 2.0                                       |                                                                        |
| EB0503031001         | Anonymous        | SOIL   | EGODET    | Load                             | maka        | 5                        | 40                                      | 40                                              | 47.0                                      |                                                                        |
| EB0503006045         | Anonymous        | SOIL   | E0005T    | Lead                             | maka        | 5                        |                                         |                                                 | 64                                        |                                                                        |
| EB0503000040         | Anonymous        | SOIL   | E90001    | C10 - C14 Fraction               | maika       | 50                       | <50                                     | <50                                             | 0.4                                       |                                                                        |
| EB0503016001         | Anonymous        | SOIL   | EP071     | C15 - C29 Fraction               | maka        | 100                      | <100                                    | <100                                            | 0.0                                       |                                                                        |
| EB0503016001         | Anonymous        | 801    | EP071     | C29 - C26 Fraction               | maka        | 100                      | <100                                    | <100                                            | 0.0                                       |                                                                        |
| E80503029008         | Anonymous        | SOIL   | EP071     | C10 - C14 Fraction               | maka        | 60                       | < 60                                    | 60                                              | 0.0                                       |                                                                        |
| EB0502020008         | Anonymous        | SOIL   | EP071     | C15 - C29 Fraction               | maka        | 100                      | 420                                     | 540                                             | 22.0                                      |                                                                        |
| EB0502020008         | Anonymous        | SOIL   | EP074     | C20 C26 Fraction                 | maka        | 100                      | <100                                    | <100                                            | 0.0                                       |                                                                        |
| EB0502831009         | Anonymous        | SOIL   | EP080     | C6 - C9 Fraction                 | maka        | 2                        | 42                                      | 4100                                            | 0.0                                       |                                                                        |
| EB0502831009         | Apopymous        | SOIL   | EP080     | Benzene                          | malka       | 0.2                      | <0.2                                    | <0.2                                            | 0.0                                       |                                                                        |
| EB0502831009         | Anonymous        | SOIL   | EP080     | Toluene                          | maka        | 0.2                      | <0.2                                    | <0.2                                            | 0.0                                       |                                                                        |
| EB0502831009         | Anonymous        | SOIL   | EP080     | Ethylhenzene                     | maka        | 0.2                      | <0.2                                    | <0.2                                            | 0.0                                       |                                                                        |
| EB0502831009         | Anonymous        | SOIL   | EP080     | meta, & nara-Xydene              | maka        | 0.2                      | <0.2                                    | <0.2                                            | 0.0                                       |                                                                        |
| EB0502831009         | Anonymous        | SOIL   | EP080     | ortho-Xylene                     | maka        | 0.2                      | <0.2                                    | <0.2                                            | 0.0                                       |                                                                        |
| EB0502831009         | Anonymous        | SOIL   | EPOSO     | 1.2-Dichloroethane-D4            | %<br>aa     | 0.2                      | 85.6                                    | 85.8                                            | 0.2                                       |                                                                        |
| EB0502831009         | Anonymous        | SOIL   | EPOSO     | Toluene-D8                       | %           | 0.2                      | 94.5                                    | 96.7                                            | 22                                        |                                                                        |
| EB0502831009         | Anonymous        | SOIL   | EP080     | 4-Bromofluorobenzene             | 96          | 0.2                      | 78.3                                    | 80.0                                            | 22                                        |                                                                        |
| EB0503006044         | Anonymous        | SOIL   | EP080     | C6 - C9 Eraction                 | maka        | 2                        | 64                                      | 67                                              | 41                                        |                                                                        |
| EB0503006044         | Anonymous        | SOIL   | EP080     | Benzene                          | maka        | 0.2                      | <0.2                                    | <0.2                                            | 0.0                                       |                                                                        |
| EB0503006044         | Anonymous        | SOIL   | EP080     | Toluene                          | maka        | 0.2                      | <0.2                                    | <0.2                                            | 0.0                                       |                                                                        |
| EB0503006044         | Anonymous        | SOIL   | EP080     | Ethylhenzene                     | maka        | 0.2                      | 24                                      | 32                                              | 30.2                                      |                                                                        |
| EB0503006044         | Anonymous        | SOIL   | EP080     | meta- & para-Xvlene              | ma/ka       | 0.2                      | 0.6                                     | 0.5                                             | 0.0                                       |                                                                        |
| EP0502008044         | Anonymous        | SOIL   | EP080     | offbo-Xylene                     | maka        | 0.2                      | 0.2                                     | <0.2                                            | 0.0                                       |                                                                        |

## Matrix Spike Display

|                     |                  |        |        | -      |                       |                     |                    |                                      | 3                                   | service provided by                     | ALS Environment                    |
|---------------------|------------------|--------|--------|--------|-----------------------|---------------------|--------------------|--------------------------------------|-------------------------------------|-----------------------------------------|------------------------------------|
|                     |                  |        |        |        |                       | Home Ter<br>Details | ms User<br>Results | profile Quotes S<br>Methods Duplicat | av ple dispatch o<br>is Spikes Star | tice Containers V<br>dards Distribution | Vorkorders Logo<br>Manade quidelin |
| (ALS)               |                  |        |        |        |                       |                     |                    |                                      |                                     |                                         |                                    |
| L'S Enuronmental    |                  |        |        |        |                       |                     |                    |                                      |                                     |                                         |                                    |
| Spikes              |                  |        |        |        |                       |                     |                    |                                      |                                     |                                         |                                    |
| spinos              |                  |        |        |        |                       |                     |                    |                                      |                                     |                                         |                                    |
|                     |                  |        |        |        |                       |                     |                    |                                      |                                     |                                         |                                    |
| Work Order EB050    | )3009            |        |        |        |                       |                     |                    |                                      |                                     |                                         |                                    |
|                     |                  |        |        |        |                       |                     |                    |                                      |                                     | E                                       | xport to Excel                     |
|                     |                  |        |        |        |                       |                     |                    |                                      |                                     |                                         |                                    |
| ALS                 | 15/06/2005       | -      |        |        |                       |                     |                    |                                      |                                     |                                         |                                    |
| EB0503003           | Spikes           | OC Lot |        |        |                       |                     | 100000             | Spike                                |                                     | 1                                       |                                    |
| aboratory Sample ID | Client Sample ID | #      | Matri× | Method | Analyte               | Units               | LOR                | Concentration                        | Sample Result                       | Spike Recovery                          | Recovery Limit                     |
| SOIL                |                  |        |        |        |                       |                     |                    |                                      |                                     |                                         | 1                                  |
| EB0503006040        | Anonymous        | 59547  | SOIL   | EG005T | Lead                  | mg/kg               | 5                  | 50.0                                 | 55                                  | 104 %                                   | 70 - 130 %                         |
| EB0503009002        | BH3 1.4-1.5      | 59773  | SOIL   | EP071  | C10 - C14 Fraction    | mg/kg               | 25                 | 314                                  | <50                                 | 84.6 %                                  | 70 - 130 %                         |
| EB0503009002        | BH3 1.4-1.5      | 59773  | SOIL   | EP071  | C15 - C28 Fraction    | mg/kg               | 50                 | 496                                  | <100                                | 85.4 %                                  | 70 - 130 %                         |
| EB0502831010        | Anonymous        | 59426  | SOIL   | EP080  | C6 - C9 Fraction      | mg/kg               | 2                  | 28                                   | <2                                  | 72.0 %                                  | 70 - 130 %                         |
| EB0502831010        | Anonymous        | 59426  | SOIL   | EP080  | Benzene               | mg/kg               | 0.2                | 2                                    | <0.2                                | 82.8 %                                  | 70 - 130 %                         |
| EB0502831010        | Anonymous        | 59426  | SOIL   | EP080  | Toluene               | mg/kg               | 0.2                | 2                                    | <0.2                                | 82.1 %                                  | 70 - 130 %                         |
| EB0502831010        | Anonymous        | 59426  | SOIL   | EP080  | 1.2-Dichloroethane-D4 | mg/kg               | 0.2                | 5                                    | 8.88                                | 82.2 %                                  | 80 - 120 %                         |
| EB0502831010        | Anonymous        | 59426  | SOIL   | EP080  | Toluene-D8            | mg/kg               | 0.2                | 5                                    | 96.2                                | 94.1 %                                  | 81 - 117 %                         |
| EB0502831010        | Anonymous        | 59426  | SOIL   | EP080  | 4-Bromofluorobenzene  | mg/kg               | 0.2                | 5                                    | 79.2                                | 86.6 %                                  | 74 - 121 %                         |
|                     |                  |        |        |        |                       |                     |                    |                                      |                                     |                                         |                                    |
|                     |                  |        |        |        |                       |                     |                    |                                      |                                     |                                         |                                    |
|                     |                  |        |        |        |                       |                     |                    |                                      |                                     |                                         |                                    |
|                     |                  |        |        |        |                       |                     |                    |                                      |                                     |                                         |                                    |
|                     |                  |        |        |        |                       |                     |                    |                                      |                                     |                                         |                                    |
|                     |                  |        |        |        |                       |                     |                    |                                      |                                     |                                         |                                    |
|                     |                  |        |        |        |                       |                     |                    |                                      |                                     |                                         |                                    |
|                     |                  |        |        |        |                       |                     |                    |                                      |                                     |                                         |                                    |
|                     |                  |        |        |        |                       |                     |                    |                                      |                                     |                                         |                                    |
|                     |                  |        |        |        |                       |                     |                    |                                      |                                     |                                         |                                    |
|                     |                  |        |        |        |                       |                     |                    |                                      |                                     |                                         |                                    |
|                     |                  |        |        |        |                       |                     |                    |                                      |                                     |                                         |                                    |
|                     |                  |        |        |        |                       |                     |                    |                                      |                                     |                                         |                                    |
|                     |                  |        |        |        |                       |                     |                    |                                      |                                     |                                         |                                    |
|                     |                  |        |        |        |                       |                     |                    |                                      |                                     |                                         |                                    |
|                     |                  |        |        |        |                       |                     |                    |                                      |                                     |                                         |                                    |

### Blank and Standards Display

|                      |                      |         |        |                       |           |                                        |                                  | -0)                                                         | MERTING STREET, MILLION                                                                      |
|----------------------|----------------------|---------|--------|-----------------------|-----------|----------------------------------------|----------------------------------|-------------------------------------------------------------|----------------------------------------------------------------------------------------------|
| ALS                  |                      |         |        |                       | Home<br>D | e Terms Userprof<br>etails Results Met | ile Guotes Sar<br>hods Duplicate | a confige<br>nple dispondin notice in<br>s Spiker Standards | provided by ALS Environmental<br>Intainers Workorders Logou<br>Ditribution Manage guidelines |
| Standards            |                      |         |        |                       |           |                                        |                                  |                                                             |                                                                                              |
| Work Order EB05      | 03000                |         |        |                       |           |                                        |                                  |                                                             |                                                                                              |
| Work Order Ebo.      | 03003                |         |        |                       |           |                                        |                                  |                                                             | Export to Excel                                                                              |
| ALS                  | 15/06/2005           |         |        |                       |           |                                        |                                  |                                                             | ~                                                                                            |
| E80503009            | Blanks and Standards |         |        |                       |           |                                        |                                  |                                                             |                                                                                              |
| METHOD PLANKS        |                      |         |        |                       |           |                                        |                                  |                                                             |                                                                                              |
| Laboratory Sample IF | OC Lot #             | Matrix  | Method | Apabyte               | Units     | 108                                    | Recult                           |                                                             |                                                                                              |
| SOIL                 |                      |         |        |                       |           |                                        |                                  |                                                             |                                                                                              |
| 63264-001            | 59426                | SOIL    | EP080  | C6 - C9 Fraction      | ma/ka     | 2                                      | <2                               |                                                             |                                                                                              |
| 63264-001            | 59426                | SOIL    | EP080  | Benzene               | ma/ka     | 0.2                                    | <0.2                             |                                                             |                                                                                              |
| 63264-001            | 59426                | SOIL    | EP080  | Toluene               | ma/ka     | 0.2                                    | <0.2                             |                                                             |                                                                                              |
| 63264-001            | 59426                | SOIL    | EP080  | Ethylbenzene          | mg/kg     | 0.2                                    | <0.2                             |                                                             |                                                                                              |
| 63264-001            | 59426                | SOIL    | EP080  | meta- & para-Xylene   | ma/ka     | 0.2                                    | <0.2                             |                                                             |                                                                                              |
| 63264-001            | 59426                | SOIL    | EP080  | ortho-Xvlene          | ma/ka     | 0.2                                    | <0.2                             |                                                             |                                                                                              |
| 63264-001            | 59426                | SOIL    | EP080  | 1.2-Dichloroethane-D4 |           |                                        | 81.7                             |                                                             |                                                                                              |
| 63264-001            | 59426                | SOIL    | EP080  | Toluene-D8            | *         |                                        | 90.3                             |                                                             |                                                                                              |
| 63264-001            | 59426                | SOIL    | EP080  | 4-Bromofluorobenzene  | - %       |                                        | 75.5                             |                                                             |                                                                                              |
| 63425-027            | 59547                | SOIL    | EG005T | Lead                  | mg/kg     | 5                                      | <5                               |                                                             |                                                                                              |
| 63622-009            | 59773                | SOIL    | EP071  | C10 - C14 Fraction    | mg/kg     | 50                                     | <50                              |                                                             |                                                                                              |
| 63622-009            | 59773                | SOIL    | EP071  | C15 - C28 Fraction    | mg/kg     | 100                                    | <100                             |                                                             |                                                                                              |
| 63622-009            | 59773                | SOIL    | EP071  | C29 - C36 Fraction    | mg/kg     | 100                                    | <100                             |                                                             |                                                                                              |
| CONTROL STANDARD     | c.                   |         |        |                       |           |                                        |                                  |                                                             |                                                                                              |
| Loboratory Sample IF | 00144                | Medicia | Mothod | Appleto               | Unite     | Concentration                          | Papervery                        | Rosevery Limite                                             |                                                                                              |
| SOIL                 |                      |         |        |                       |           |                                        | necovery                         | Recovery crimits                                            |                                                                                              |
| 63264-002            | 59426                | SOIL    | EP080  | C6 - C9 Fraction      | ma/ka     | 26                                     | 101 %                            | 85 - 113 %                                                  |                                                                                              |
| 63264-002            | 59426                | SOIL    | EP080  | Benzene               | ma/ka     | 1                                      | 99.7 %                           | 84 - 114 %                                                  |                                                                                              |
| 63264-002            | 59426                | SOIL    | EP080  | Toluene               | ma/ka     | 1                                      | 96.9 %                           | 83 - 118 %                                                  |                                                                                              |
| 63264-002            | 59426                | SOIL    | EP080  | Ethylbenzene          | ma/ka     | 1                                      | 94.9 %                           | 81 - 113 %                                                  |                                                                                              |
| 63264-002            | 59426                | SOIL    | EP080  | meta- & para-Xviene   | ma/ka     | 1                                      | 88.8 %                           | 80 - 114 %                                                  |                                                                                              |
| 63264-002            | 59426                | SOIL    | EP080  | ortho-Xvlene          | ma/ka     | 1                                      | 95.7 %                           | 82 - 115 %                                                  | ~                                                                                            |
|                      |                      |         |        |                       | ang       | 1                                      |                                  |                                                             | 0.7.2                                                                                        |

Australian Laboratory Services EXCELLENCE IN ANALYTICAL CHEMISTRY

#### Work Order Distribution

The original work order distribution list i.e. who received the deliverables upon release, can be reviewed by clicking the "Distribution" link in the Menu.

| Contact       | Phone             | Fax               | Document Type                    | Method | Status   |
|---------------|-------------------|-------------------|----------------------------------|--------|----------|
| COTT HOEKSTRA | 0011 604 253 4188 | 0015 604 253 6700 | Certificate of Analysis (PDF)    | Email  | Reported |
| COTT HOEKSTRA | 0011 604 253 4188 | 0015 604 253 6700 | Quality Control Report - NEPM    | Email  | Reported |
| COTT HOEKSTRA | 0011 604 253 4188 | 0015 604 253 6700 | ENMRG Export Format              | Email  | Reported |
| COTT HOEKSTRA | 0011 604 253 4188 | 0015 604 253 6700 | Chain of Custody Acknowledgement | Email  | Reported |
| COTT HOEKSTRA | 0011 604 253 4188 | 0015 604 253 6700 | Sample Receipt Advice            | Email  | Reported |
| COTT HOEKSTRA | 0011 604 253 4188 | 0015 604 253 6700 | Internal Cover Report            | Print  | Reported |
| COTT HOEKSTRA | 0011 604 253 4188 | 0015 604 253 6700 | Invoice                          | Email  | Reported |
|               |                   |                   |                                  |        |          |

#### **Exporting Data to Excel**

All data reports can be exported excel by clicking the "Export to Excel" button. All formatting such as layout, font and colours will be replicated in excel.

**Multiple Work Order Views** Webtrieve<sup>TM</sup> allows the viewing of a number of Work Order Results simultaneously on the one screen. By clicking the "View data for multiple work orders" link, this will take you to a screen where any number of work orders can be displayed.

| ALS<br>ALS      |               |                          | Но                                 | me Terms User profil | e Guotes Sample | a service provided by ALS Environmen<br>dispatch notice Containers Workerders Logo |
|-----------------|---------------|--------------------------|------------------------------------|----------------------|-----------------|------------------------------------------------------------------------------------|
| Work Orders     | 5             |                          |                                    |                      |                 |                                                                                    |
| Selection Crite | eria          |                          |                                    |                      |                 |                                                                                    |
| Status All      | Date(s) start | 15/03/2005 (end) 1       | 5/06/2005 🥅 clear 🔀 Sort by Receiv | ed 🔽 Paging C        | Dn 💌            | Update                                                                             |
| All Work Orde   | rs            |                          |                                    |                      |                 | View data for multiple work orders?                                                |
| Work Order      | Project       | PO                       | Received (Local)                   | Samples              | Status          | Mounteent                                                                          |
| EB0505237       | E 1406-2      |                          | 13/06/2005 8:40:00 PM              | 2                    | Logged          |                                                                                    |
| EB0505224       | Blanket       |                          | 13/06/2005 5:30:00 PM              | 7                    | Logged          |                                                                                    |
| EB0505204       | E1006-3       |                          | 13/06/2005 11:00:00 AM             | 8                    | Prelogged       |                                                                                    |
| EB0505203       | E1006-2       |                          | 13/06/2005 11:00:00 AM             | 1                    | Active          |                                                                                    |
| EB0505202       | E1006-1       |                          | 13/06/2005 11:00:00 AM             | 1                    | Prelogged       |                                                                                    |
| EB0505113       | Blanket       |                          | 8/06/2005 3:50:00 PM               | 1                    | Logged          |                                                                                    |
| EB0505112       | Blanket       | E0906-1                  | 8/06/2005 3:50:00 PM               | 3                    | Active          |                                                                                    |
| EB0505111       | E0906-4       |                          | 8/06/2005 3:50:00 PM               | 2                    | Logged          |                                                                                    |
| EB0505110       | 0906-2        |                          | 8/06/2005 3:50:00 PM               | 1                    | Logged          |                                                                                    |
| EB0505065       | E0806-1       |                          | 7/06/2005 3:20:00 PM               | 2                    | Released        | 13/06/2005 8:53:06 PM                                                              |
| EB0505018       | E0706-1       |                          | 6/06/2005 5:35:00 PM               | 3                    | Released        | 13/06/2005 10:39:50 PM                                                             |
| EB0504977       | E0606-2       |                          | 5/06/2005 9:00:00 PM               | 3                    | Active          |                                                                                    |
| EB0504976       | E0606-1       |                          | 5/06/2005 9:00:00 PM               | 3                    | Active          |                                                                                    |
| EB0504942       | E0306-1       |                          | 2/06/2005 9:30:00 PM               | 1                    | Released        | 9/06/2005 8:44:22 PM                                                               |
| EB0504877       | 0206-2        |                          | 1/06/2005 7:15:00 PM               | 1                    | Released        | 8/06/2005 7:51:44 PM                                                               |
| EB0504684       | Danby Lane    | CD/G1-040659             | 26/05/2005 5:00:00 PM              | 4                    | Released        | 30/05/2005 7:28:07 PM                                                              |
| EB0504662       | E2605 -1      | and a second consecution | 25/05/2005 9:00:00 PM              | 1                    | Released        | 30/05/2005 8:43:58 PM                                                              |
| EB0504622       | E2505-3       |                          | 24/05/2005 8:25:00 PM              | 2                    | Released        | 1/06/2005 9:13:37 PM                                                               |
| EB0504615       | Blanket       | E2305-1                  | 22/05/2005 9:00:00 PM              | 4                    | Released        | 30/05/2005 7:48:55 PM                                                              |
| EB0504510       | E2305-2       |                          | 22/05/2005 9:00:00 PM              | 2                    | Released        | 29/05/2005 9:26:40 PM                                                              |
| 123456          | d.c.          | 11                       | d.                                 | 1                    |                 |                                                                                    |

#### Multiple Work Order Select

|          |                                                                                                    |                    |               |                                | Home Terms User prot | file Quotes Sampl | e dispatch notice Containers Workorders Logou |
|----------|----------------------------------------------------------------------------------------------------|--------------------|---------------|--------------------------------|----------------------|-------------------|-----------------------------------------------|
| LS       | )                                                                                                    |                    |               |                                |                      |                   |                                               |
| nuironne | ntal                                                                                                    |                    |               |                                |                      |                   |                                               |
| Itiple   | e Work Orders                                                                                                    |                    |               |                                |                      |                   |                                               |
|          |                                                                                                    |                    |               |                                |                      |                   |                                               |
| lectio   | n Criteria                                                                                                    |                    |               |                                |                      |                   |                                               |
| atus 🛛   | All 💉 Date                                                                                                    | (s) start 15/03/20 | 05 🔝 (end) 1: | 5/06/2005 🥅 clear 🎇 Sort by Re | ceived 🔽 Paging      | On 💌              | Update                                        |
| Mark     | Ordere                                                                                                    |                    |               |                                |                      |                   | Show reculte                                  |
|          | Work Order                                                                                                    | Project            | PO            | Paceived (Local)               | Camples              | Ctatue            | Modified (Local)                              |
|          | EB0505237                                                                                                    | E 1406-2           | rv            | 13/06/2005 8:40:00 PM          | 2                    | Logged            | Modified (Local)                              |
|          | EB0505224                                                                                                    | Blanket            |               | 13/06/2005 5:30:00 PM          | 7                    | Logged            |                                               |
|          | EB0505204                                                                                                    | E1006-3            |               | 13/06/2005 11:00:00 AM         | 8                    | Prelogged         |                                               |
|          | 80505203                                                                                                    | E1006-2            |               | 13/06/2005 11:00:00 AM         | 1                    | Active            |                                               |
|          | 80505202                                                                                                    | E1006-1            |               | 13/06/2005 11:00:00 AM         | 1                    | Prelogged         |                                               |
|          | 890505113                                                                                                    | Blanket            |               | 8/06/2005 3:50:00 PM           | 1                    | Logged            |                                               |
|          | E 90505112                                                                                                    | Blanket            | E0906-1       | 8/06/2005 3:50:00 PM           | з                    | Active            |                                               |
| <b>V</b> | E 90505111                                                                                                    | E0906-4            |               | 8/06/2005 3:50:00 PM           | 2                    | Logged            |                                               |
|          | E 90505110                                                                                                    | 0906-2             |               | 8/06/2005 3:50:00 PM           | 1                    | Logged            |                                               |
|          | E 90505065                                                                                                    | E0806-1            |               | 7/06/2005 3:20:00 PM           | 2                    | Released          | 13/06/2005 8:53:06 PM                         |
|          | E 90505018                                                                                                    | E0706-1            |               | 6/06/2005 5:35:00 PM           | з                    | Released          | 13/06/2005 10:39:50 PM                        |
|          | 190504977                                                                                                    | E0606-2            |               | 5/06/2005 9:00:00 PM           | з                    | Active            |                                               |
|          | 80504976                                                                                                    | E0606-1            |               | 5/06/2005 9:00:00 PM           | з                    | Active            |                                               |
|          | EB0504942                                                                                                    | E0306-1            |               | 2/06/2005 9:30:00 PM           | 1                    | Released          | 9/06/2005 8:44:22 PM                          |
|          | and the second second se | 0206-2             |               | 1/06/2005 7:15:00 PM           | 1                    | Released          | 8/06/2005 7:51:44 PM                          |

Australian Laboratory Services EXCELLENCE IN ANALYTICAL CHEMISTRY

June 2005 - Version 1

By selecting individual Work Orders in the Tick boxes, and then clicking the "Show Results" button, the samples results are collated onto the one table, matching analyte rows to form effectively one work order.

Multiple Work Order Results Display

| Results                |            |       |           |                 | WO # 1<br>Results |                  |           |           |           | W(<br>Re  | C # 2     | ()        |             |         |
|------------------------|------------|-------|-----------|-----------------|-------------------|------------------|-----------|-----------|-----------|-----------|-----------|-----------|-------------|---------|
| Apply Guidelines - nor | e -        |       |           | X               | ixesuits          |                  |           |           |           |           | Suns      | Return    | Export      | o Excel |
| ALS                    | 15/06/2005 |       | W0#       | EB0502377       | EB0502377         | E80502377        | EB0502378 | EB0502378 | EB0502378 | EB0502378 | EB0502378 | EB0502378 | EB0502378   | EB05023 |
|                        |            |       |           | 06/01942/4      | 05/02338-<br>A/4  | 05/02726-<br>A/4 |           |           |           |           |           |           | 05/02735/12 |         |
| Multiple Work Orders   | Results    |       |           | T180205<br>S291 | T260205<br>\$308  | T060305<br>S325  |           |           |           |           |           |           |             |         |
| Analyte                | Method     | Units | LOR       | WATER           | WATER             | WATER            | WATER     | WATER     | WATER     | WATER     | WATER     | WATER     | WATER       | WATER   |
| Chloroform             | EP074      | µg/L  | 5         | 32              | 26                | 19               | <5        | 65        | <5        | 52        | 97        | 82        | 86          | 126     |
| Bromodichloromethane   | EP074      | µg/L  | 5         | 19              | 24                | 20               | <5        | 34        | <5        | 40        | 43        | 38        | 43          | 49      |
| Dibromochloromethane   | EP074      | µg/L  | 5         | 12              | 21                | 19               | <5        | 17        | <5        | 22        | 20        | 21        | 21          | 24      |
| Bromoform              | EP074      | µg/L  | 5         | <5              | <5                | <5               | <5        | <5        | <5        | <5        | <5        | <5        | <5          | <5      |
| 1.2-Dichloroethane-D4  | EP074      | %     | surrogate | 86.0            | 100               | 90.3             | 115       | 99.2      | 112       | 104       | 114       | 98.7      | 109         | 119     |
| Toluene-D8             | EP074      | %     | surrogate | 102             | 108               | 91.1             | 104       | 92.4      | 103       | 95.6      | 106       | 95.5      | 97.8        | 108     |
| 4 Bromofluorobenzene   | EP074      | %     | surrogate | 86.9            | 98.1              | 86.5             | 98.5      | 93.3      | 104       | 95.6      | 105       | 95.5      | 100         | 108     |
| + Biomondorobenzene    | 2004       |       | surrogate | 60.9            | <b>40.1</b>       | 80.0             | 90.0      | 93.3      | 104       | 90.0      | 105       | 80.0      | 100         | ,       |

#### **Report Downloads**

All deliverable reports for the Work Order can be downloaded to the user's email address by going to the "Details" screen and selecting the report from the drop down menu. By selecting the appropriate report and clicking "Submit Request", the request is sent to the ALS Server to email the report back to the user's email. This usually takes about a minute.

The Work Order deliverables that are able to be downloaded comprise of:

- Chain of Custody
- Sample Receipt Advice
- Certificate of Analysis
- QC Report
- Interpretive QC Report
- Electronic Data Deliverables
- Invoice

| /ork Order | EB0502946     |                                                                                                    |                                                                                                    |                           |  |
|------------|---------------|----------------------------------------------------------------------------------------------------|----------------------------------------------------------------------------------------------------|---------------------------|--|
|            | Work Order    | EB0502946                                                                                                    | Client                                                                                                    | ALS ENVIRONMENTAL CANADA  |  |
|            | Laboratory    | Brisbane                                                                                                    | Contact Code                                                                                                    | 5897                      |  |
|            | Date Received | 6/04/2005                                                                                                    | Contact                                                                                                    | SCOTT HOEKSTRA            |  |
|            | Project       | Victoria Harbour                                                                                                    | Phone                                                                                                    | 0011 604 253 4188         |  |
|            | # of Samples  | 2                                                                                                    | Fax                                                                                                    | 0015 604 253 6700         |  |
|            | Quotation     | BN/006/05                                                                                                    | Address                                                                                                    | 1988 TRIUMPH STREET       |  |
|            | PO            | ∀4850                                                                                                    |                                                                                                    | VANCOUVER BC              |  |
|            | Carrier       | FEDEX                                                                                                    |                                                                                                    | CANADA, V5L 1K5           |  |
|            | Status        | Released                                                                                                    |                                                                                                    |                           |  |
|            |               | Request Deliverables                                                                                                    |                                                                                                    |                           |  |
|            |               | Select the document type you would<br>like, and submit your request for<br>processing. Your document will be<br>emailed to you as soon as possible. | Certificate of Analysis (PI<br>Certificate of Analysis (PE<br>Chain of Custody Acknow<br>ENMRG Export Format<br>Invoice<br>Quality Control Report - NI<br>Sample Receipt Advice | DF) V<br>Folgement<br>EPM |  |

#### Guidelines

A function which is provided by Webtrieve<sup>TM</sup> is the development and application of guidelines to results to assist in identifying results which may exceed a particular guideline value. Common Guidelines include ANZECC water quality guidelines or the NEPM contaminated soil guidelines. These have specific guideline values for a range of analytes which may require specific actions should any results exceed these. The guidelines function in Webtrieve<sup>TM</sup> allows the user to select a preset guideline and apply these to the results of the Work Order. All results having a respective guideline value is highlighted light green while result values exceeding the preset values are highlighted in colours provided in the guideline legend at the bottom of the results page. Not only are there preset guidelines to choose from, the user is able to create their own guidelines and apply it to all Work Orders for the Client.

#### **Applying Guidelines**

When reviewing Work Order Results, a drop down box called "Apply Guidelines" allows the user to select a guideline. By selecting a preset guideline, the results in the work order are checked against the guideline values and highlighted light green. Any value that exceeds the guideline is highlighted in a bright colour corresponding to the legend.

|                                     |                  |                                                                                                    |            |                     |                       |                         |                         |                              | Hon                     | ne Term<br>Details I | s User<br>Results      | profile (<br>Methods      | auotes<br>Duplic          | Sample<br>ates Si | dispatch<br>sikes Si    | a servic<br>notice<br>andards | esprovid<br>Contains<br>Distrib | ed by ALS<br>ins Worl<br>ution Ma | S Enviro<br>korders<br>mage gi | nmenta<br>Logo:<br>iideline |
|-------------------------------------|------------------|----------------------------------------------------------------------------------------------------|------------|---------------------|-----------------------|-------------------------|-------------------------|------------------------------|-------------------------|----------------------|------------------------|---------------------------|---------------------------|-------------------|-------------------------|-------------------------------|---------------------------------|-----------------------------------|--------------------------------|-----------------------------|
| (ALS)<br>ALS Environmental          |                  |                                                                                                    |            |                     |                       |                         |                         |                              |                         |                      |                        |                           |                           |                   |                         |                               |                                 |                                   |                                |                             |
| Results                             |                  |                                                                                                    |            | Applicat<br>fitness | tion of g<br>for a pa | uidelines<br>rticular p | is provid<br>urpose, or | ed "as is" )<br>• non-infrin | vithout wa<br>gment . A | manty of<br>LS assum | any kind,<br>es no res | either exp<br>ponsibility | oress or in<br>for errors | or ommi           | cluding, b<br>ssions in | it not limi<br>the inform     | ted to,<br>nation.              |                                   |                                |                             |
| Work Order EM0501                   | 823              |                                                                                                    |            |                     |                       |                         |                         |                              |                         |                      |                        |                           |                           |                   |                         |                               |                                 |                                   |                                |                             |
| Apply Guidelines NE                 | PM Table 5-A - B | ackground                                                                                                    | Ranges     | ~                   |                       |                         |                         |                              |                         |                      |                        |                           |                           |                   |                         |                               | [                               | Expo                              | ort to Ex                      | cel                         |
| ALS                                 | 15/06/2005       | Sample                                                                                                    | ID 1       | SRIN2               | SFD2                  | SFD3                    | SDVW1                   | SDVW2                        | SDVW3                   | SDVW4                | SDVW5                  | SDVWB                     | SDVB1                     | SDVB2             | SDVB3                   | SDVB4                         | SDVW7                           | SDVW8                             | SDVW                           | SD 🔨                        |
| EM0601823                           | Results          | and the second second se | 1D 2       |                     |                       |                         |                         |                              |                         |                      |                        |                           |                           |                   |                         |                               |                                 |                                   |                                |                             |
| Analyte                             | Method           | Units                                                                                                    | LOR        | WATER               | SOIL                  | SOIL                    | SOIL                    | SOIL                         | SOIL                    | SOIL                 | SOIL                   | SOIL                      | SOIL                      | SOIL              | SOIL                    | SOIL                          | SOIL                            | SOIL                              | SOIL                           | S                           |
| Moisture Content (dried @<br>103°C) | EA055-103        | %                                                                                                    | 1.0        | 84                  | <1.0                  | 2.5                     | 2.4                     | 2.6                          | 1.6                     | 3.4                  | 1.0                    | 3.0                       | <1.0                      | 1.9               | 2.7                     | 2.6                           | 1.6                             | <1.0                              | 6.3                            | 1.                          |
| Sulphate as SO4 2-                  | ED040N           | mg/kg                                                                                                    | 50         |                     | <50                   |                         |                         | <50                          | 1.42                    | -1                   |                        |                           |                           |                   | -5                      | • 2                           | • •                             | <50                               | 1.00                           |                             |
| Antimony                            | EG005T           | mg/kg                                                                                                    | 5          |                     | diam.                 |                         |                         | 0.00                         |                         |                      |                        | -                         |                           | •                 |                         |                               | •                               |                                   |                                |                             |
| Arsenio                             | EG005T           | mg/kg                                                                                                    | 5          | 8                   | 644                   | 10                      | 372                     |                              | 64                      | 20                   | -                      | 14                        | 43                        | 8                 | 44                      | 18                            | 263                             | 177                               | 1.2                            |                             |
| Barium                              | EG005T           | mg/kg                                                                                                    | 10         | 19                  | 1.1                   | - 42                    | 14                      |                              | -1                      | -0                   | - 2                    |                           |                           | -                 |                         | - 22                          | -                               |                                   | 2                              | e                           |
| Beryllium                           | EG005T           | mg/kg                                                                                                    | 1          |                     | 0.00                  | - 3                     |                         | (141)                        | •                       | -52                  |                        |                           |                           |                   |                         |                               |                                 | -5                                |                                |                             |
| Cadmium                             | EG005T           | mg/kg                                                                                                    | 1          |                     | <1                    | -                       | <1                      | 050                          | <1                      |                      | -                      | -                         | <1                        | -                 | <1                      | -                             | <1                              | <1                                | -                              |                             |
| Chromium                            | EG005T           | mgAg                                                                                                    | 2          | 82                  | 11                    | 120                     | 12                      | 240                          | 77                      | 20                   | - 22                   | 120                       | 3                         | -                 | 19                      | 10                            | 7                               | 10                                |                                | 1                           |
| Cobalt                              | EG005T           | mg/kg                                                                                                    | 2          | 19                  | 1 -                   | 1.42                    | 4                       |                              | -                       | -                    | 14                     | -                         | -                         | 140 C             | -                       |                               | -                               | -                                 | 14 A                           |                             |
| Copper                              | EG005T           | mg/kg                                                                                                    | 5          |                     | 22                    | - 1                     | 14                      | 0.00                         | .9                      | -5                   | 10                     |                           | <5                        | -                 | 11                      | - 1                           | 20                              | 23                                | - 25                           |                             |
| Lead                                | EG005T           | mg/kg                                                                                                    | 5          |                     | 96                    | -                       | 97                      |                              | 60                      |                      |                        |                           | 5                         | -                 | 69                      | -                             | 33                              | 119                               | -                              | e                           |
| Manganese                           | EG005T           | mg/kg                                                                                                    | 5          | 8                   | 1.00                  | - 23                    | 81                      | 1.01                         | - 19 -                  |                      | 2                      |                           |                           | -                 |                         | 28                            | 19                              | -                                 | - 22                           | 4                           |
| Molybdenum                          | EG005T           | mg/kg                                                                                                    | 2          | - 19                |                       | - 20                    | 19                      |                              | 10                      | ¥0                   | 10                     |                           |                           | 14                | 10                      | - 21                          |                                 |                                   | 14 C                           | -                           |
| Nickel                              | EG005T           | mg/kg                                                                                                    | 2          |                     | 10                    | - 10                    | 7                       | 0.00                         | 31                      |                      | - 88                   |                           | <2                        |                   | 7                       |                               | 7                               | 10                                | 1.15                           |                             |
| Selenium                            | EG005T           | mg/kg                                                                                                    | 5          |                     | 0.00                  | •                       |                         | 0.50                         | •                       |                      | •                      | -                         |                           | -                 |                         | •                             | •                               | •                                 | •                              | -                           |
| Tin                                 | EG005T           | mgAg                                                                                                    | 5          | 84                  | 2.45                  | 120                     | 8                       | 243                          | 10                      | 20                   | -                      | 141                       | 141                       | -                 | 20                      | 10                            | 10                              | - 20 I                            |                                |                             |
| Vanadium                            | EG005T           | mg/kg                                                                                                    | 5          | 34<br>1             | 1.00                  | - 22                    | 154                     | 1.4                          | - 27                    | - 2                  |                        |                           |                           | 12                |                         | - 22                          | - 23                            |                                   |                                |                             |
| Zinc                                | EG005T           | mg/kg                                                                                                    | 5          |                     | 124                   | - 2                     | 74                      | 0.00                         | 68                      | -2                   |                        |                           | <5                        | -                 | 17                      |                               | 130                             | 121                               |                                |                             |
| Mercury                             | EG035T           | mg/kg                                                                                                    | 0.1        |                     | 1.4                   | -                       | 3.8                     | 050                          | 1.5                     |                      |                        |                           | 0.5                       | -                 | 0.8                     | •                             | 7.7                             | 2.0                               | -                              |                             |
| Total Cyanide                       | EK026            | mgAg                                                                                                    | 1          | 82                  | 4                     | - 22 -                  | - 81 -                  | 2.45                         | - 23-                   |                      | - 22                   | 12                        |                           | -                 |                         | 10                            | - 24-3                          | 4                                 | - 22                           | 3                           |
| Fluoride                            | EK040T           | mg/kg                                                                                                    | 40         |                     | -                     | - 43                    | 194                     |                              | -                       | -                    |                        | ÷                         |                           | 141<br>141        | -                       | -                             |                                 |                                   | -                              | 1                           |
| Total Polychlorinated<br>biphenyls  | EP066            | mg/kg                                                                                                    | 0.10       |                     | 0.55                  | 55                      | 17                      |                              | 50                      | 55                   |                        |                           |                           |                   | - 55                    | 55                            | -                               | 58                                |                                | <0                          |
| Daagahlarahinkanyi<br>K             | CDORR            | 0C                                                                                                    | curron ato |                     | 1                     |                         |                         |                              |                         |                      |                        | 1                         |                           |                   |                         |                               |                                 |                                   |                                | 7                           |

**Developing User Defined Guidelines** Webtrieve<sup>TM</sup> allows users to set up User Defined guidelines that are specific for the Client. This allows users to select specific analytes and create guidelines to highlight any results outside the set range.

For example using the following results:

| A                                   |            |         |             |       |      |      |       |       | Halls |                    |                    |                | -Vienes            | Salar             |                     | a servi              | ce provid            | ied by A | Chone              |                 |
|-------------------------------------|------------|---------|-------------|-------|------|------|-------|-------|-------|--------------------|--------------------|----------------|--------------------|-------------------|---------------------|----------------------|----------------------|----------|--------------------|-----------------|
|                                     |            |         |             |       |      |      |       |       | Hor   | ne Term<br>Details | is User<br>Results | profile Method | Quotes<br>s Duplic | Sample<br>ates Sj | dispatci<br>oikes S | n notice<br>tandard: | Contain<br>5 Distrik | ettion M | korders<br>anage g | Logo<br>uidelin |
|                                     |            |         |             |       |      |      |       |       |       |                    |                    |                |                    |                   |                     |                      |                      |          |                    |                 |
|                                     |            |         |             |       |      |      |       |       |       |                    |                    |                |                    |                   |                     |                      |                      |          |                    |                 |
| Results                             |            |         |             |       |      |      |       |       |       |                    |                    |                |                    |                   |                     |                      |                      |          |                    |                 |
| Work Order EM050182                 | 23         |         |             |       |      |      |       |       |       |                    |                    |                |                    |                   |                     |                      |                      |          |                    |                 |
| Apply Guidelines - non              | e -        |         |             | ~     |      |      |       |       |       |                    |                    |                |                    |                   |                     |                      |                      | Ехр      | ort to E           | xcel            |
| ALS                                 | 15/06/2005 | Sample  | ID 1        | SRIN2 | SFD2 | SFD3 | SDVW1 | SDVM2 | SDVW3 | SDVW4              | SDVW5              | SDVW6          | SDVB1              | SDVB2             | SDVB3               | SDVB4                | SDVW7                | SDVWS    | SDVW9              | SD              |
| EM0501823                           | Results    |         | 1D 2        |       |      |      |       |       |       |                    |                    |                |                    |                   |                     |                      |                      |          |                    |                 |
| Analyte                             | Method     | Units   | LOR         | WATER | SOIL | SOIL | SOIL  | SOIL  | SOIL  | SOIL               | SOIL               | SOIL           | SOIL               | SOIL              | SOIL                | SOIL                 | SOIL                 | SOIL     | SOIL               | SC              |
| Moisture Content (dried @<br>103°C) | EA055-103  | %       | 1.0         | 4     | <1.0 | 2.5  | 2.4   | 2.6   | 1.6   | 3.4                | 1.0                | 3.0            | <1.0               | 1.9               | 2.7                 | 2.6                  | 1.6                  | <1.0     | 6.3                | 11              |
| Sulphate as SO4 2-                  | ED040N     | mg/kg   | 50          | 15    | <50  |      | 15    | <50   |       | (140)              |                    | - 12           | - 10               |                   | (141)               |                      |                      | <50      | -                  | 10              |
| Antimony                            | EG005T     | mg/kg   | 5           |       |      |      |       |       |       | 0.50               | •                  |                | -                  | •                 | 0.50                |                      |                      | 0.00     |                    | <               |
| Arsenic                             | EG005T     | mg/kg   | 5           | 12    | 144  | 8    | 372   | 12    | 64    | 1.40               | 18                 | 20             | 43                 | 18                | 44                  | 3                    | 253                  | 177      | 10                 | 10              |
| Barium                              | EG005T     | mg/kg   | 10          |       |      | 194  |       |       | 4     |                    | -                  | 40             | -                  | -                 |                     | 19                   | -                    |          | -                  | 6               |
| Benyllium                           | EG005T     | mg/kg   | 1           |       |      |      |       |       |       | (100)              |                    | -8             | -8                 | • ::              | (1+1)               |                      |                      | (144)    | -0                 |                 |
| Cadmium                             | EG005T     | mg/kg   | 1           |       | <1   | -    | <1    |       | <1    | 0.50               | -                  | -              | <1                 | -                 | <1                  | -                    | <1                   | <1       | -                  | <               |
| Chromium                            | EG005T     | mg/kg   | 2           | 12    | 11   | 81   | 12    | - 62  | 77    | 140                | 125                | 20             | 3                  | 125               | 19                  | 19                   | 7                    | 10       | <u>19</u>          | 4               |
| Cobalt                              | EG005T     | mg/kg   | 2           |       | -    | 14   |       |       | 4     |                    | 10                 | -              | 25                 | - 20              |                     | 194                  | 4                    |          | -                  | <               |
| Copper                              | EG005T     | ma/ka   | 5           |       | 22   |      | 14    |       | 9     |                    |                    | -2             | <5                 | - 2               | 11                  |                      | 20                   | 23       | -                  | 2               |
| Lead                                | EG005T     | ma/ka   | 5           |       | 96   |      | 97    |       | 60    | 5.0                | •                  |                | 5                  | -                 | 69                  | -                    | 33                   | 119      | •                  | 6               |
| Manganese                           | EG005T     | mg/kg   | 5           | 12    | 1    | 89   | 12    | 12    | 8     | 141                | 18                 | 1              | -                  | 18                | 143                 | 89                   | 64                   | 100      | 23                 | 4               |
| Molybdenum                          | EG005T     | mg/kg   | 2           |       |      | 134  |       |       | 19    |                    |                    | ¥.)            | 10                 |                   |                     | 19                   | 19                   |          | - 22               | <               |
| Nickel                              | EG005T     | mg/kg   | 2           |       | 10   |      | 7     |       | 31    | (140)              |                    | -1             | <2                 | - 22              | 7                   |                      | 7                    | 10       | -0                 | 1               |
| Selenium                            | EG005T     | mg/kg   | 5           |       |      |      |       |       |       | 0.50               | •                  |                |                    | •                 | 0.50                |                      |                      |          | •                  | <               |
| Tin                                 | EG005T     | mg/kg   | 5           | 12    | 12   | 8    | 12    | 12    | 8     | 140                | 18                 | 10             | 80                 | 120               | 144                 | 8                    | 8                    | 144      | 12                 | <               |
| Vanadium                            | EG005T     | mg/kg   | 5           |       |      | 194  | 14    |       | 14    | 1.2                | - 23               | - 20           | 40                 | - 23              | 1.4                 | 19                   | 194                  | 1.4.1    | - 23               | 2               |
| Zinc                                | EG005T     | mg/kg   | 5           |       | 124  |      | 74    |       | 68    |                    |                    | -9             | <5                 |                   | 17                  |                      | 130                  | 121      | -                  | 7               |
| Mercury                             | EG035T     | mg/kg   | 0.1         |       | 1.4  | -    | 3.8   |       | 1.5   | 0.00               | -                  | -              | 0.5                | -                 | 0.8                 | -                    | 7.7                  | 2.0      | -                  | 1               |
| Total Cvanide                       | EK026      | mg/kg   | 1           |       | 4    | 19   | 10    | 12    | 8     | 2.45               | 20                 | 20             | -                  | 28                | 2.5                 | 82                   | 19                   | 4        | - 28               | 39              |
| Fluoride                            | EK040T     | ma/ka   | 40          |       |      | 154  | ~     |       | 154   |                    | 12                 |                |                    | - 22              |                     | 5                    | 5                    | -        | - 43               | 1.              |
| Total Polychlorinated<br>biphenvis  | EP066      | mgAg    | 0.10        | •     | 85   | 11   |       | 10    | 11    |                    | -                  | 55             | 53                 | -                 | 1993                | 11                   | 11                   | 1993     | -                  | <0              |
| Destablershinkanvd                  | EDORR      | 9.0<br> | curro a sto | 1     |      | ļ    |       |       |       |                    |                    |                |                    |                   |                     |                      | i i                  |          |                    | 75              |

If the user wanted to identify samples in which Arsenic was greater or equal to 100mg/kg in soil, the user could create a guideline for this test.

Step 1 - Click the "Manage Guidelines" link in the menu bar. This will bring the user to the guideline management page:

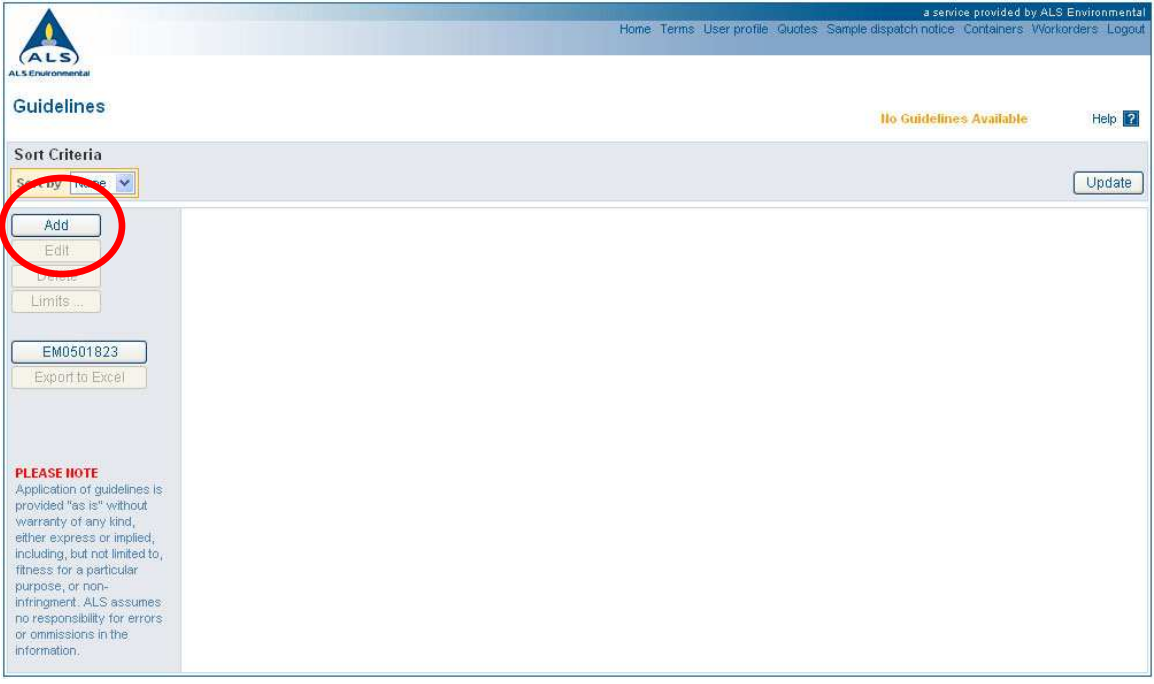

Australian Laboratory Services EXCELLENCE IN ANALYTICAL CHEMISTRY

June 2005 - Version 1

Step 2 – Click the "Add" button to define the guideline name plus a short description of what the guideline does:

| •                                                                            | a service provided by<br>Home: Terms: User profile: Guotes: Sample dispatch notice: Containers: V | ALS Environmental<br>Vorkerders Loopul |
|------------------------------------------------------------------------------|---------------------------------------------------------------------------------------------------|----------------------------------------|
| ALS                                                                          |                                                                                                   |                                        |
| Guidelines                                                                   | Ito Guidelines Available                                                                          | Help ?                                 |
| ort Criteria<br>ort by Name 🖌                                                |                                                                                                   | Update                                 |
|                                                                              |                                                                                                   |                                        |
|                                                                              |                                                                                                   |                                        |
| EM0501823                                                                    |                                                                                                   |                                        |
| Export to Excel                                                              |                                                                                                   |                                        |
|                                                                              |                                                                                                   |                                        |
| ASE NOTE<br>lication of guidelines is<br>ided "as is" without                |                                                                                                   |                                        |
| ar express or implied,<br>iding, but not limited to,<br>iss for a particular | Add a New Guideline                                                                               |                                        |
| oose, or non-<br>ngment: ALS assumes<br>esponsibility for errors             | Hame Arsenic Check Flags Arsenic values >= 100mg/kg                                               | 0                                      |
| ommissions in the<br>ormation.                                               | Add                                                                                               | Cancel                                 |

Step 3 – Once the guideline is added, the user can develop the limits which the guideline is to apply. Click the "Limits" button to create these:

|                                                                                                    |               |                       |                                         | a service provided by ALS Environmental     |
|----------------------------------------------------------------------------------------------------|---------------|-----------------------|-----------------------------------------|---------------------------------------------|
|                                                                                                    |               |                       | Home Terms User profile Quotes Sample d | Ispatch notice Containers Workorders Logout |
| (ALS)<br>ALS Environmental                                                                                                    |               |                       |                                         |                                             |
| Guidelines                                                                                                    |               |                       |                                         | Help ?                                      |
| Sort Criteria                                                                                                    |               |                       |                                         |                                             |
| Sort by Name 🖌                                                                                                    |               |                       |                                         | Update                                      |
| Add                                                                                                    | Name          | Created               | Created By                              | Office                                      |
| C Call                                                                                                    | Arsenic Check | 6/06/2005 12:46:28 PM | ACCOUNTS PAYABLE                        | FOOTSCRAY                                   |
| Export to Excel                                                                                                    |               |                       |                                         |                                             |
| PLEASE NOTE<br>Application of guidelines is<br>provided "as is" without<br>warranty of any kind,<br>either express or implied,<br>including, but not limited to,<br>fitness for a particular<br>purpose, or non-<br>infringment. ALS assumes<br>no responsibility for errors<br>or omnissions in the<br>information. |               |                       |                                         |                                             |

Australian Laboratory Services EXCELLENCE IN ANALYTICAL CHEMISTRY

June 2005 - Version 1

Step 4 – Click the "Add" button to add a limit. Webtrieve<sup>TM</sup> will then prompt the user to pick the analyte and the units from drop down menus. The analyte and the units must exactly match the values in the Work Order which require a guideline applied. Then the limits may be entered into the fields at the bottom of the screen. There are four fields: Lower Limit, Lower Warning, Upper Warning and Upper Limit. The underlying conditions on which these Limits and Warnings operate are:

- Upper Limit  $\rightarrow$  highlight value if greater than or equal to Upper Limit
- Upper Warning → highlight value if greater than or equal to Upper Warning but less than Upper Limit (if specified)
- Lower Warning → highlight value if less than or equal to Lower Warning but greater than Lower Limit (if specified)

• Lower Limit → highlight value if less than or equal to Lower Limit In this example, we need only to add 100 for the Upper Limit to highlight high Arsenic values.

Select Analyte:

| ALS:<br>ALS:<br>Limits for Arsenic Check | Amount (ary weight)<br>Amount (init vol.)<br>Amount (wet weight)<br>Amount of Oil per Capacitor<br>AMPA<br>ANC as CaCO3<br>ANC as H2BO4<br>ANC Fineness Factor                                                                           | me ' | Terms User profile. Quotes Sample dispatch | a service provided by ALC<br>inotice Containers Work<br>o Limits Available | S Environmental<br>worders Logout<br>Help <b>?</b> |
|------------------------------------------|----------------------------------------------------------------------------------------------------|------|--------------------------------------------|----------------------------------------------------------------------------|----------------------------------------------------|
| Sort Criteria                            | Aniline<br>Anionic Surfactants as LAS (mw468)<br>Anionic Surfactants as MBAS<br>Anthracene<br>Anthracene-d10<br>Antimony<br>Aroclor 1016<br>Aroclor 1221<br>Aroclor 1232<br>Aroclor 1242<br>Aroclor 1242<br>Aroclor 1248<br>Aroclor 1254 |      |                                            |                                                                            | Update                                             |
| EM0501823                                | Aroclor 1260<br>Aroclor 1260<br>Aromatic > C16-C35<br>Aromatic > C35<br>Aromatic C10-C14<br>Aromatic C15-C28<br>Aromatic C29-C36<br>Arsenic<br>Arsenic Acid, As (III)                                                                    |      |                                            |                                                                            |                                                    |
| An                                       | atyre Acenaphthene                                                                                                    | ~    | Units mg/kg 💙                              |                                                                            |                                                    |
| Lov                                      | Ver Linit Lower Warning                                                                                                    |      | Upper Warning                              | Upper Limit                                                                | Cancel                                             |

#### Enter Limits:

| A                          | a service provided by AL<br>Home Terms User profile Quotes Sample dispatch notice Containers Wor | S Environmenta<br>korders - Logoui |
|----------------------------|--------------------------------------------------------------------------------------------------|------------------------------------|
| (ALS)<br>ALS Environmental |                                                                                                  |                                    |
| Limits for Arsenic Check   | Ilo Limits Available                                                                             | Help <b>?</b>                      |
| Sort Criteria              |                                                                                                  |                                    |
| Sort by Analyte            |                                                                                                  | Update                             |
|                            |                                                                                                  |                                    |
|                            |                                                                                                  |                                    |
|                            |                                                                                                  |                                    |
| EM0501823                  |                                                                                                  |                                    |
|                            |                                                                                                  |                                    |
|                            |                                                                                                  |                                    |
|                            |                                                                                                  |                                    |
| Add a New Limit            |                                                                                                  |                                    |
| Analyte Arsenic            | Vnits mg/kg 🗸                                                                                    |                                    |
| Multiple                   |                                                                                                  |                                    |
| Lower Limit                | Lower Warning Upper Warning Upper Limit 10                                                       | ol                                 |
|                            |                                                                                                  | Carriel                            |

Multiple guideline values can be added through clicking the "Multiple" button. This allows the user to add a number of analytes and apply guideline values to each analyte. Step 5 - Once appropriate values are entered into the fields, click the "Add" button to enter these values into guideline:

|                           |         |             |               |                                  | a service provide               | d by ALS Environmental |
|---------------------------|---------|-------------|---------------|----------------------------------|---------------------------------|------------------------|
|                           |         |             | Н             | ome Terms User profile Quotes Sa | ample dispatch notice Container | s Workerders Logeut    |
| (ALS)<br>ALSEnuironmental |         |             |               |                                  |                                 |                        |
| Lingths for Argenta       | Charak  |             |               |                                  |                                 |                        |
| Limits for Arsenic        | Спеск   |             |               |                                  |                                 | Help 김                 |
| Sort Criteria             |         |             |               |                                  |                                 |                        |
| Sort by Analyte 👻         |         |             |               |                                  |                                 | Update                 |
| Add                       | Analyte | Lower Limit | Lower Warning | Upper Warning                    | Upper Limit                     | Units                  |
| Edit                      | Arsenic |             |               |                                  | 100                             | mg/kg                  |
| Delete                    |         |             |               |                                  |                                 |                        |
| Guidelines                |         |             |               |                                  |                                 |                        |
|                           |         |             |               |                                  |                                 |                        |
| EM0501823                 |         |             |               |                                  |                                 |                        |
| J                         |         |             |               |                                  |                                 |                        |
|                           |         |             |               |                                  |                                 |                        |
|                           |         |             |               |                                  |                                 |                        |
|                           |         |             |               |                                  |                                 |                        |
|                           |         |             |               |                                  |                                 |                        |
|                           |         |             |               |                                  |                                 |                        |
|                           |         |             |               |                                  |                                 |                        |
|                           |         |             |               |                                  |                                 |                        |
|                           |         |             |               |                                  |                                 |                        |
|                           |         |             |               |                                  |                                 |                        |
|                           |         |             |               |                                  |                                 |                        |
|                           |         |             |               |                                  |                                 |                        |
|                           |         |             |               |                                  |                                 |                        |

The loading of the guidelines is now complete. The user then can go back to the Work Order by using the link or apply the guidelines to any Work Order. The guidelines will be kept on Webtrieve<sup>TM</sup> until they are deleted by the client.

The newly created guideline can be applied as described in the previous section:

|                                     |            |        |           |                                                                                                    |                       |                         |                        |                           | Hor                    | ne Term<br>Details     | is User<br>Results     | profile (<br>Method:       | Quotes<br>s Duplic       | Sample<br>ates S       | dispatch<br>pikes S      | a servir<br>notice<br>landards | ce provid<br>Contains<br>Distrib | ed by AL<br>ars Wor<br>ution Ma | S Enviro<br>korders<br>anage gr | nment<br>Logo<br>uideline |
|-------------------------------------|------------|--------|-----------|----------------------------------------------------------------------------------------------------|-----------------------|-------------------------|------------------------|---------------------------|------------------------|------------------------|------------------------|----------------------------|--------------------------|------------------------|--------------------------|--------------------------------|----------------------------------|---------------------------------|---------------------------------|---------------------------|
| (ALS)                               |            |        |           |                                                                                                    |                       |                         |                        |                           |                        |                        |                        |                            |                          |                        |                          |                                |                                  |                                 |                                 |                           |
| Results                             |            |        |           | Applica                                                                                                    | tion of g<br>for a pa | uidelines<br>rticular p | is provid<br>urpose, o | ed "as is"<br>r non-infri | without w<br>ngment. A | arranty of<br>LS assum | any kind<br>ies no res | , either ex<br>ponsibility | press or i<br>for error. | mplied, in<br>s or omm | cluding, b<br>issions in | ut not lim<br>the infor        | ited to,<br>nation.              |                                 |                                 |                           |
| Work Order EM050182                 | 23         |        |           | ( Income of the second second |                       |                         |                        |                           |                        |                        |                        |                            |                          |                        |                          |                                |                                  |                                 |                                 |                           |
| Apply Guidelines Arser              | nic Check  |        |           | ~                                                                                                    |                       |                         |                        |                           |                        |                        |                        |                            |                          |                        |                          |                                |                                  | Exp                             | ort to Ex                       | xcel                      |
| ALS                                 | 15/06/2005 | Sample | ID 1      | SRIN2                                                                                                    | SFD2                  | SFD3                    | SDVW1                  | SDVM2                     | SDVW3                  | SDVW4                  | SDVW5                  | SDVW6                      | SDVB1                    | SDVB2                  | SDVB3                    | SDVB4                          | SDVW7                            | SDVMS                           | SDVW9                           | SD /                      |
| EM0501823                           | Results    |        |           |                                                                                                    |                       |                         |                        |                           |                        |                        |                        |                            |                          |                        |                          |                                |                                  |                                 |                                 |                           |
| Analyte                             | Method     | Units  | LOR       | WATER                                                                                                    |                       |                         |                        |                           |                        |                        |                        |                            |                          |                        |                          |                                |                                  |                                 |                                 | \$C.                      |
| Moisture Content (dried @<br>103°C) | EA055-103  | %      | 1.0       | 4                                                                                                    | <1.0                  | 2.5                     | 2.4                    | 2.6                       | 1.6                    | 3.4                    | 1.0                    | 3.0                        | <1.0                     | 1.9                    | 2.7                      | 2.6                            | 1.6                              | <1.0                            | 5.3                             | 11                        |
| Sulphate as SO4 2-                  | ED040N     | mg/kg  | 50        |                                                                                                    | <50                   |                         |                        | <50                       |                        |                        | - :                    | -2                         | -2                       | - 0                    | 19-00                    |                                |                                  | <50                             |                                 | 10                        |
| Antimony                            | EG005T     | ma/ka  | 5         |                                                                                                    |                       |                         |                        | -                         |                        | 0.50                   | -                      | -                          | -                        | -                      | 0.00                     | -                              |                                  |                                 | -                               | <                         |
| Arsenic                             | EG005T     | maka   | 5         | 12                                                                                                    | 144                   | <u>89</u>               | 372                    | 102                       | 64                     |                        | - 25                   | 20                         | 43                       | - 20                   | 44                       | 84                             | 2:59                             | 1.77                            | 123                             |                           |
| Barium                              | EG005T     | ma/ka  | 10        |                                                                                                    |                       | 19                      | 1.4                    |                           | -                      |                        | - 23                   | -                          | -                        | - 12                   |                          | 154                            | -                                |                                 | - 12                            | 6                         |
| Bervllium                           | EG005T     | ma/ka  | 1         |                                                                                                    |                       | 100                     |                        |                           |                        | 0.00                   |                        |                            | -0                       |                        | 0.00                     |                                |                                  | 0.00                            | -0                              | <                         |
| Cadmium                             | EG005T     | mg/kg  | 1         |                                                                                                    | <1                    |                         | <1                     |                           | <1                     | 0.00                   | •                      | •                          | <1                       |                        | <1                       |                                | <1                               | <1                              | •                               | <                         |
| Chromium                            | EG005T     | mg/kg  | 2         | 12                                                                                                    | 11                    | 8                       | 12                     | 12                        | 77                     | 1.46                   | 18                     | 80                         | 3                        | 18                     | 19                       | 81                             | 7                                | 10                              | 15                              | 4                         |
| Cobalt                              | EG005T     | mg/kg  | 2         |                                                                                                    |                       | 194                     |                        |                           | -                      | 14.1                   | -                      | 40                         | 1                        | - 20                   |                          | 194                            | -                                |                                 | -                               | <                         |
| Copper                              | EG005T     | mg/kg  | 5         |                                                                                                    | 22                    |                         | 14                     |                           | 9                      | 1940                   |                        |                            | <5                       | -0                     | 11                       |                                | 20                               | 23                              | • ::                            | 2                         |
| Lead                                | EG005T     | mg/kg  | 5         |                                                                                                    | 96                    |                         | 97                     |                           | 60                     | 0.50                   | •                      |                            | 5                        |                        | 69                       | -                              | 33                               | 119                             |                                 | 6                         |
| Manganese                           | EG005T     | mg/kg  | 5         | 12                                                                                                    | 1                     | 81                      | 12                     | 12                        | 81                     | 243                    | 19                     |                            | - 20                     | 20                     | 1.44                     | 89                             | 1                                | 24.5                            | 19                              | 4                         |
| Molybdenum                          | EG005T     | mg/kg  | 2         |                                                                                                    |                       | 194                     |                        |                           | 14                     |                        |                        | -                          | -                        |                        |                          | 54                             | 14                               |                                 |                                 | <                         |
| Nickel                              | EG005T     | mg/kg  | 2         | 1.5                                                                                                    | 10                    |                         | 7                      | 28                        | 31                     | (140)                  | -0                     | -55                        | <2                       | -0                     | 7                        |                                | 7                                | 10                              |                                 | 2                         |
| Selenium                            | EG005T     | mg/kg  | 5         | •                                                                                                    |                       |                         |                        |                           |                        | 050                    | •                      |                            |                          | •                      | 0.50                     |                                |                                  | 0.00                            | •                               | <                         |
| Tin                                 | EG005T     | mg/kg  | 5         | 12                                                                                                    | 12                    | 8                       | 12                     | 12                        | 8                      | 2.45                   | 15                     | 89                         | 82                       | 13                     | 140                      | 8                              | 8                                | 140                             | 15                              | <                         |
| Vanadium                            | EG005T     | mg/kg  | 5         |                                                                                                    |                       | 194                     |                        |                           | 19                     |                        | - 20                   | ¥0                         | -0                       | - 20                   |                          | 194                            |                                  |                                 | -                               | 2                         |
| Zinc                                | EG005T     | mg/kg  | 5         |                                                                                                    | 124                   |                         | 74                     |                           | 68                     | 1940                   |                        |                            | <5                       |                        | 17                       |                                | 130                              | 121                             | • ::                            | 7                         |
| Mercury                             | EG035T     | mg/kg  | 0.1       |                                                                                                    | 1.4                   |                         | 3.8                    |                           | 1.5                    | 0.50                   | -                      |                            | 0.5                      | •                      | 0.8                      | -                              | 7.7                              | 2.0                             | -                               | 1                         |
| Total Cyanide                       | EK026      | mg/kg  | 1         | 12                                                                                                    | 4                     | 101                     | 12                     | 12                        | 8                      | 243                    | 125                    | 20                         | -                        | 19                     | 1.44                     | - 60                           | 10                               | 4                               | 20                              | 3(                        |
| Fluoride                            | EK040T     | mg/kg  | 40        |                                                                                                    | 1                     | 154                     |                        |                           | 194                    | -                      | -                      | -                          | -0                       | -                      | -                        | 154                            | 154                              | -                               |                                 | 1                         |
| Total Polychlorinated<br>biohenvis  | EP066      | mgAkg  | 0.10      |                                                                                                    | 85                    | 11                      |                        | 27.                       | 11                     | 050                    | -                      | 53                         | 53                       | -                      | 353                      | 117                            | 12                               | 1890                            | 55                              | <0                        |
| Daarahlarahinkanyi                  | CDORE      | 9X     | curroanto |                                                                                                    |                       | Ĩ                       |                        |                           |                        |                        |                        |                            |                          |                        |                          |                                |                                  |                                 |                                 | 75                        |

Australian Laboratory Services EXCELLENCE IN ANALYTICAL CHEMISTRY

June 2005 - Version 1

#### Quotations

#### Requesting a quotation

A quotation can be requested from ALS whether someone is a registered user or not.

As a non-registered user, a quotation can be requested by clicking the "Quote Request" link on the Webtrieve<sup>TM</sup> Home Page.

|                          |                                                                                                    | a service provided by ALS Environmental                                                                                                    |
|--------------------------|----------------------------------------------------------------------------------------------------|----------------------------------------------------------------------------------------------------|
| ALS<br>ALS Environmental |                                                                                                    | Login Terms Registration Quotes Sample dispatch notice Logout                                                                                                    |
|                          | ALS Environmental Webtrieve Login<br>This is a secure service made available to registered users of the<br>ALS Environmental Webtrieve website. If you have already registerd<br>to use this service, please logi-in by entering your details below and<br>clicking the 'login' button. If you are not a registered user, please<br>click the <u>Lwish to register</u> link. | Email Address:<br>Password:<br>Forgot your password? @ (Togin)<br>Lisen to register! @<br>Ouote Requests for unregistered users<br>Awaine ALS of samples dispatch of @ |
|                          | IMPORTANT<br>AUTHORIZED ACCESS ONLY<br>Use of this site implies acceptance of the Terms and Conditions of<br>use of the ALS Environmental Webtrieve service.                                                                                                    |                                                                                                    |

As a registered user will login and follow the link in the menu bar of "Quotes". This will automatically give the user the choice of "Request a new quote" or "View List of requested quotes". By selecting "Request a new quote", the user will be linked to the Quotation Request page:

| otation Rec | luest                                                                                                    |                                                                                                    |                                                                                                    |            | Help <b>?</b> |
|-------------|----------------------------------------------------------------------------------------------------|----------------------------------------------------------------------------------------------------|----------------------------------------------------------------------------------------------------|------------|---------------|
|             | Contact & Company                                                                                                    | / Details                                                                                                    | Associated Information                                                                                                    | n          |               |
|             | Email<br>Contact Name<br>Telephone *<br>(Include area code)<br>Mobile/Cell<br>Fax<br>Company Name                                                                                 | jason.hubbard@alsenviro.com<br>Mr. Jason Hubbard<br>07 3243 7222<br>0439 790 471<br>07 3243 7218<br>ALS<br>Brisbane | Date Quote Required * Preferred Mode of Repty Job Reference * Or Project Itame * Attach documentation [eg_ Quotes, Guideline Varde, Excel, PDF or Dip file formats; where multiple files need to be attached to the quotation request, they should be combined into a single 2/p file and attached. Max. 1MB File) | 17/06/2005 |               |
|             | Quotation Details<br>Samples & Analytes<br>Use the "Add Samples" b<br>and the number of sampl<br>"Add Analytes" button to<br>grid. Indicate which sam<br>analysis by checking the | button to add a matrix<br>es to the grid and the<br>add analytes to the<br>ples require which<br>boxes.             |                                                                                                    |            |               |

Australian Laboratory Services EXCELLENCE IN ANALYTICAL CHEMISTRY

June 2005 - Version 1

In the request screen, the user can identify when the quotation is required, select the method of delivery, attach a file and/or outline the requirements in a text box. By clicking "Submit", the quotation is mailed to ALS customer services. A Webtrieve<sup>TM</sup> quotation request number will be provided for tracking purposes. An acknowledgement will be emailed back from the ALS Webtrieve<sup>TM</sup> server to the users email with this quotation request number.

A quotation or direct contact by ALS customer service staff will be forthcoming within the requested response date.

#### **Reviewing Quotation Requests**

Through the Quotes menu, the user can review previous quotation requests and determine the status at which they are at. There are four status conditions:

- 1. Inactive the request has been submitted but no action has been taken
- 2. Active the request is being attended to by ALS customer service
- 3. Cleared the quotation has been completed and the request fulfilled
- 4. Cancelled the request has been cancelled with no quotation issued

|                   |                  |                       |                           | a service                      | e provided by ALS Environmental |
|-------------------|------------------|-----------------------|---------------------------|--------------------------------|---------------------------------|
|                   |                  |                       | Home Terms User profile G | uotes Sample dispatch notice ( | Containers Workorders Logout    |
| (ALS)             |                  |                       |                           |                                |                                 |
| ALS Environmental |                  |                       |                           |                                |                                 |
| Quotes            |                  |                       |                           |                                |                                 |
| Quotes            |                  |                       |                           |                                |                                 |
| Foloation (       | Critaria         |                       |                           |                                |                                 |
| Selection         | citteria         |                       |                           |                                |                                 |
| Status All        | Sort by          | Quote M               |                           |                                | Update                          |
| All Quotes        |                  |                       |                           |                                |                                 |
| Quote             | Project          | Submitted             | Required By               | Lab                            | Status                          |
| 6                 | 27-341 007294000 | 14/06/2005 6:08:10 PM | 17/06/2005 4:00:00 PM     | Brisbane                       | Inactive                        |
| 4                 |                  | 30/05/2005 3:49:48 PM | 2/06/2005 4:00:00 PM      | Brisbane                       | Canceled                        |
| 2                 |                  | 19/05/2005 3:55:56 PM | 22/05/2005 4:00:00 PM     | Brisbane                       | Canceled                        |
| 1                 |                  | 18/05/2005 2:21:50 PM | 21/05/2005 4:00:00 PM     | Brisbane                       | Canceled                        |
|                   |                  |                       |                           |                                |                                 |
|                   |                  |                       |                           |                                |                                 |

#### **Review Request Details**

The user can review individual request details by clicking the relevant request number. This will link to the original request form and display the details.

#### **Cancelling Requests**

It is possible through the Request Details screen to cancel Active/Inactive container requests. The user can click the "Cancel" button on the details screen and submit the request to cancel.

#### Sample Container requests

Webtrieve<sup>TM</sup> allows the user to order bottles remotely and offers two ways to order.

The first is a Simple request where the user can simply outline in the text box or append a document to outline your container requirements. You don't necessarily need to know what containers/preservation is required, just outline the analytes required for testing and the number of samples and ALS will deliver the appropriate containers.

The second is an Advanced request function which allows the user to select the containers directly from a table. This function also has an advanced pop-up guide to check the analytes for the specific containers.

As with the quotation request module, when the user places an order, an order number is generated and sent to the uses email for confirmation that the lab has received your order.

To make a container request, just click the "Containers" link on the menu bar and then chose "Container order" from the drop down list.

| le Conta | ainer Delivery Reques                                                                                                    | t                                                                               |                                                                                                    |                              |        |  |
|----------|----------------------------------------------------------------------------------------------------|---------------------------------------------------------------------------------|----------------------------------------------------------------------------------------------------|------------------------------|--------|--|
|          | Contact & Consignment                                                                                                    | ıt Details                                                                      | Delivery Date & Instru                                                                                                    | ctions                       |        |  |
|          | Delivery Address *<br>(include state/province and<br>zip code where applicable)<br>Contact Hame<br>(include area code)<br>Company Hame<br>Project<br>ALS Quote #           | b2 Shand St       Stafford       Mr. Jason Hubbard       07 3243 7222       ALS | Date Delivery Required * Time Delivery Required * Special Directions.Instructions Attach documentation (eg. Guideline Values, Tender Bries, eto in Word, Excel, PDF or Zip file files need to be attached to the guidation request, they should be combined into a single Zip file and attached. Max. 1MB file) | 15/06/2005                   | Browse |  |
|          | Container Requiremen                                                                                                    | I <b>fs</b><br>Simple () Advanced ()                                            |                                                                                                    |                              |        |  |
|          | Details *<br>(eg. 6 ground waters for<br>TPH/BTEX, dissolved<br>metals or 6 one liter amber<br>glass, 6 sets of 40 m vials,<br>6 nitrio acid preserved<br>plastic bottles) |                                                                                 |                                                                                                    |                              |        |  |
|          | Packing & Inclusions [                                                                                                    | )etails                                                                         |                                                                                                    |                              |        |  |
|          | Packaging Required                                                                                                    | Coolers     0       Foam Sleeves     0       Chiller Bricks     0               | Inclusions<br>(Charges may apply,<br>Contact your ALS<br>Laboratory for details)                                                                                                    | Filters<br>Syringes<br>Swabs |        |  |

When placing an order, the user must ensure the following details are provided and correct.

- Delivery Address This will automatically default to your details entered upon registering. You can change this if you have a different delivery address.
- Contact Name This will automatically default to your details entered upon registering. You can change this if you have a different delivery contact.
- Telephone Number This will automatically default to your details entered upon registering. You can change this if you have a different contact number.
- Delivery Date & Time You need to select a date and time when you require the containers. For urgent deliveries such as same day or next day delivery, it is highly recommended you make telephone contact with ALS customer services as shipping times may prove difficult to meet verbal consultation.

Other helpful information that can be entered are "Project" or "Quote" details, especially if the user is referencing a job specific quote and "Special Directions/Instructions" to outline any specific requirements.

It is possible through the "Browse" button, to attach a document which outlines your requirements.

#### Simple Container Request

I the section headed "Container Requirements", the user can chose either a Simple or Advanced request by a toggle button. By default it is set to Simple.

| Contact & Consignment                                                                                                    | t Dotaile            | Delivery Date & Instru                                                                                                    | ctions   |  |
|----------------------------------------------------------------------------------------------------|----------------------|----------------------------------------------------------------------------------------------------|----------|--|
| condict à consignifier                                                                                                    | ( Details            | Denvery Date & matu                                                                                                    | 40000000 |  |
| Delivery Address *<br>(include state/province and<br>zip code where applicable)                                                                                            | 32 Shand St Stafford | Time Delivery Required *<br>Special<br>Directions.Instructions                                                                                                    |          |  |
| Telephone '                                                                                                    | 07 3243 7222         | Attach documentation                                                                                                    | Browse   |  |
| (Include area code)<br>Company Name<br>Project<br>ALS Quote #                                                                                                    | ALS                  | (eg. ooldenine Sriefs, etc in Word,<br>Tender Briefs, etc in Word,<br>Excel, PDF or Zip file<br>formats; where multiple<br>files need to be attached to<br>the quotation request, they<br>should be combined into a<br>single Zip file and attached.<br>Max. 1MB file). |          |  |
| Container Requiremen                                                                                                    | ts                   |                                                                                                    |          |  |
| Details *<br>(eg. 5 ground waters for<br>TPH/BTEX, dissolved<br>metals or 5 one liter amber<br>glass, 5 sets of 40 m vials,<br>5 nitric acid preserved<br>plastic bottles) |                      |                                                                                                    |          |  |
| Packing & Inclusions D                                                                                                    | etails               |                                                                                                    |          |  |
| Packaging Required                                                                                                    | Coolers 0            | Inclusions                                                                                                    | Filters  |  |

Simple request details can be entered into the "Details" section. If the information is provided in an attached document, just type in "refer document" as it is mandatory to enter something here.

Eskys/Coolers, chiller bricks and other additional items can be ordered in the "Packing and Inclusion Details" section.

To finish container order, click the "Submit" button at the bottom of the screen.

#### Advanced Container Request

The user is able to select containers directly from the ALS range by selecting the "Advanced" toggle button.

When this is selected, a bottle order form is generated where the user is required to enter the number of bottles of the appropriate size, according to the bottle type.

| Container Requireme    | nts                        |                                          |          |           |           |           |           |           |        |        |          |          |          |          |        |   |
|------------------------|----------------------------|------------------------------------------|----------|-----------|-----------|-----------|-----------|-----------|--------|--------|----------|----------|----------|----------|--------|---|
| Select Type of Request | Simple                     | O Advan                                  | ced 🤇    |           |           |           |           |           |        |        |          |          |          |          |        |   |
| Details                |                            |                                          |          |           | ~         |           |           |           |        |        |          |          |          |          |        |   |
|                        | Click Label<br>For Details | Name                                     | 40<br>ml | 125<br>ml | 150<br>ml | 250<br>ml | 500<br>ml | 600<br>ml | 1      | 2      | 100      | 250      | 500<br>0 | 2.5      | 4      | ^ |
|                        | Green                      | Green<br>Natural                         |          |           | (         | 0         | 0         |           | 0      | 0      |          |          | 9        | -        | -      | ≡ |
|                        | Orange R                   | Semi<br>Volatile<br>Organic<br>Compounds |          |           |           |           |           |           | 0      |        |          |          |          |          |        |   |
|                        | Chiorgan<br>Chiorgan       | Chlorophyl<br>A                          |          |           |           |           |           |           | 0      |        |          |          |          |          |        |   |
|                        | Red WATER                  | Metals                                   |          | 0         |           | 0         |           |           |        |        |          |          |          |          |        |   |
|                        | Red WATER                  | Ultratrace<br>Metals                     |          | 0         |           |           |           |           |        |        |          |          |          |          |        |   |
|                        | Click Label<br>For Details | Name                                     | 40<br>mL | 125<br>mL | 150<br>mL | 250<br>mL | 500<br>mL | 600<br>mL | 1<br>L | 2<br>L | 100<br>g | 250<br>g | 500<br>9 | 2.5<br>L | 4<br>L | ~ |

If unsure of the containers suitability for the required analysis, the user can find out this information by clicking the "Label" for the bottle. A pop-up screen will appear which displays information about the container, the preservation and the analytes that can be tested from this container.

Once the required containers are selected, the user can proceed with Packing and Inclusion details and submit the request.

| Container Information                                    | Simple                     | O Advan              | ced 🤇    | 9         | ~         |                  |                |           |        |        |          |          |          |          |        |   |
|----------------------------------------------------------|----------------------------|----------------------|----------|-----------|-----------|------------------|----------------|-----------|--------|--------|----------|----------|----------|----------|--------|---|
| WATER<br>Orange                                          |                            |                      |          |           |           |                  |                |           |        |        |          |          |          |          |        |   |
| Sample Container                                         | 20                         |                      |          |           |           |                  |                |           |        |        |          |          |          |          |        |   |
| Container Volume                                         | Click Label<br>For Details | Name                 | 40<br>mL | 125<br>mL | 150<br>mL | 250<br>mL        | 500<br>mL      | 600<br>mL | 1<br>L | 2<br>L | 100<br>9 | 250<br>g | 500<br>g | 2.5<br>L | 4<br>L | ^ |
| 1 L<br>Preservation                                      | Green                      | Green<br>Natural     |          |           |           | 0                | 0              |           | 0      | 0      |          |          |          |          |        |   |
| Unpreserved                                              | WAT                        | Semi<br>Valatile     |          |           |           |                  |                |           | 0      |        |          |          |          |          |        | ٢ |
| 2-Bromonaphthalene                                       | Orange #                   | D janio<br>compounds |          |           |           |                  |                |           |        |        |          |          |          |          |        |   |
| Ampriatic > CTo-C35<br>Amitrole                          | CHARTER                    | Chlorophyl<br>A      |          |           |           |                  |                |           | 0      |        |          |          |          |          |        |   |
| C10 - C14 Fraction<br>Dummy Analyte<br>Glyphosate        | Red WATER                  | Metals               |          | 0         |           | 0                |                |           |        |        |          |          |          |          |        |   |
| Metsuifuron Methyl<br>Naphthalene<br>Total Nitrogen as N | Red WATER                  | Ultratrace<br>Metals |          | 0         |           |                  |                |           |        |        |          |          |          |          |        |   |
| close                                                    | Click Label<br>For Details | Name                 | 40<br>mL | 125<br>mL | 150<br>mL | 250<br>mL        | 500<br>mL      | 600<br>mL | 1<br>L | 2<br>L | 100<br>9 | 250<br>g | 500<br>9 | 2.5<br>L | 4<br>L | ~ |
| Packing & Inclusion                                      | s Details                  |                      |          |           |           |                  |                |           |        |        |          |          |          |          |        |   |
| Packaging Required                                       | Coolers                    | 0                    | ]        |           |           | nclusi<br>Charge | ons<br>s may : | apply.    |        | Filte  | irs      |          | 0        |          |        |   |

#### Reviewing Container Requests History

Through the Containers menu, the user can review previous container requests and determine the status at which they are at. There are four status conditions:

- 1. Inactive the request has been submitted but no action has been taken
- 2. Active the request is being attended to by ALS customer service
- 3. Cleared the order has been completed and the order dispatched
- 4. Cancelled the request has been cancelled with no containers dispatched

#### Review Request Details

The user can review individual request details by clicking the relevant request number. This will link to the original request form and display the details.

#### Cancelling Requests

It is possible through the Request Details screen to cancel Active/Inactive container requests. The user can click the "Cancel" button on the details screen and submit the request to cancel.

#### Sample Dispatch Advice

The user can advise ALS of incoming samples by clicking "Sample dispatch notice" from the menu bar and filling out the dispatch details. There are a number of mandatory fields which need information to submit the form:

- Number of Packages this will alert the lab of an incomplete shipment
- Transport Company & Consignment Number this information is required chase up wayward deliveries and will help assist through customs

Once the details are compete, click "Submit" and ALS customer service will be notified.

|              |                                                                                               | Dispatch Details                                                                                                    |                                                                                                    |                                                                                                    |
|--------------|-----------------------------------------------------------------------------------------------|----------------------------------------------------------------------------------------------------|----------------------------------------------------------------------------------------------------|----------------------------------------------------------------------------------------------------|
| Given Name * | (Jason                                                                                        | Number of Packages *                                                                                                    |                                                                                                    |                                                                                                    |
| Surname *    | Hubbard                                                                                       | Transport Company *                                                                                                    |                                                                                                    |                                                                                                    |
| Telephone *  | 07 3243 7222                                                                                  | Consignment No. *                                                                                                    |                                                                                                    |                                                                                                    |
| Fax          | 07 3243 7218                                                                                  | Flight Number                                                                                                    |                                                                                                    |                                                                                                    |
| Mobile/Cell  | 0439 790 471                                                                                  | Date Dispatched *                                                                                                    | 15/06/2005                                                                                                    |                                                                                                    |
| Email *      | jason.hubbard@alsenviro.com                                                                   | Time Dispatched                                                                                                    | 10:00 💌                                                                                                    |                                                                                                    |
| Address *    | 32 Shand St                                                                                   | Dispatched By *                                                                                                    |                                                                                                    |                                                                                                    |
|              | Stationd                                                                                      | Dispatched To '                                                                                                    | Brisbane                                                                                                    |                                                                                                    |
|              | Surname *<br>Telephone *<br>(include area code)<br>Fax<br>Mobile/Cell<br>Email *<br>Address * | Surname '     Hubbard       Telephone '     07 3243 7222       (Include area code)     07 3243 7218       Fax     07 3243 7218       Mobile Cell     0439 790 471       Email '     jason.hubbard@alserwiro.com       Address '     32 8hand St<br>Stafford | Surname '     Hubbard     Transport Company '       Telephone '<br>(include reas code)     07 3243 7222     Consignment IIo. '       Fax     07 3243 7218     Flight Humber<br>(f applicable)       Mobile/Cell     0439 790 471     Date Dispatched '       Email '     jason.hubbard@alserwiro.com     Time Dispatched       Address '     32 Shand St<br>Stafford     Dispatched To ' | Surname '     Hubbard     Transport Company '       Telephone '<br>(include reacode)     07 3243 7222     Consignment lio. '       Fax     07 3243 7218     Flight llumber<br>(if applicable)       Mobile/Cell     0439 790 471     Date Dispatched '       Ison.hubbard@alsenviro.com     Time Dispatched     15/06/2005       Address '     32 Shand St<br>Stafford     Dispatched To ' |

## **Terms and Conditions**

The use of the ALS Environmental Webtrieve<sup>™</sup> site implies acceptance of these terms and conditions of use. Please review these terms and conditions and if you do not accept them, discontinue the use of the site.

Access to this site is to be by authorization of ALS Environmental only. If you have gained access to this site in error, exit immediately. Use of this site is logged. Unauthorized access may lead to prosecution.

ALS Environmental has taken precaution to secure the site against unauthorized access however the user must recognize that there are inherent security risks in using the Internet to transmit data. Initial and continued use of the site indicates acknowledgement and acceptance of these risks. General Terms and Conditions of ALS Environmental Webtrieve<sup>TM</sup> Use Users of the ALS Environmental Webtrieve<sup>TM</sup> site agree to the following terms and conditions:

- Control and security of user IDs and passwords is the responsibility of the client. Sharing of IDs and passwords between client users is discouraged.
- ALS Environmental Webtrieve<sup>™</sup> users agree to use their account to access only data for which they have authorization from the owners of that data to view.
- ALS Environmental Webtrieve<sup>™</sup> users agree to cease using their accounts immediately in the event that the access rights of the user are diminished. This includes but is not limited to termination of employment or a change in the responsibilities of their job.
- Client representatives must ensure that ALS Environmental is duly notified in the event that account access levels need to be disabled or modified. ALS Environmental will not be responsible for the inadvertent release of data to unauthorized users if notification has not been received in writing.
- Security of the ALS Environmental Webtrieve<sup>TM</sup> system is protected through the use of firewalls, virus scanning, and other security measures. The client acknowledges, however, that there are risks inherent in any transmission or viewing of data across the Internet. Use of the ALS Environmental Webtrieve<sup>TM</sup> site implies acceptance of these risks.
- ALS Environmental strives for 99.9% uptime on the Webtrieve<sup>™</sup> system. Unscheduled service interruptions will occur, however, from time to time. ALS Environmental does not accept any liability for delays in delivering results due to system outages, Internet connectivity problems or for other reasons.
- ALS Environmental reserves the right to terminate access to the Webtrieve<sup>™</sup> system without notice in cases of suspected hacking or other abuse of the system.